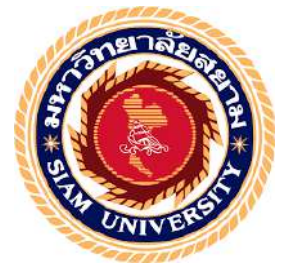

# รายงานการปฏิบัติงานสหกิจศึกษา

# ขั้นตอนการสั่งซื้อและการจัดทำใบสั่งซื้อด้วยโปรแกรมสำเร็จรูปโคแมนชื่

The Procedures of Purchasing and Preparing Purchase Orders with Comanche

Software

โดย

นางสาวปรีญานุช มหาลี

6114300023

รายงานนี้เป็นส่วนหนึ่งของวิชา 131-491สหกิจศึกษา

ภาควิชา การบัญชี

คณะบริหารธุรกิจ มหาวิทยาลัยสยาม

ภาคการศึกษาที่ 2 ปีการศึกษา 2563

**หัวข้อโครงงาน** : ขั้นตอนการสั่งซื้อและการจัดทำใบสั่งซื้อด้วยโปรแกรมสำเร็จรูปโคแมนซื่ รายชื่อผู้จัดทำ : นางสาวปรีญานุช มหาลี

**ภาควิชา** การบัญชี

**อาจารย์ที่ปรึกษา** อาจารย์สิวิไล สายบัวทอง

อนุมัติให้โครงการนี้เป็นส่วนหนึ่งของการปฏิบัติงานสหกิจศึกษา ภาควิชาการบัญชี ประจำภาคการศึกษาที่ 2/2563

| คณะกรรมการการสอบโครงงาน<br>พิศักร์<br>อาจารย์ที่ปรึกษา |
|--------------------------------------------------------|
| (อาจารย์ศิวิไล สายบัวทอง)<br>อั                        |
| (บางสาววันดี หลวงเทพ)<br>2-25-                         |
| (พศ.คร.เบญงวรรณ บวรกุลภา )                             |

.....ผู้ช่วยอธิการบดีและผู้อำนวยการสำนักงานสหกิจศึกษา

(ผศ.คร. มารุจ ลิมปะวัฒนา)

#### กิตติกรรมประกาศ

#### (Acknowledgememt)

การที่ผู้จัดทำได้มาปฏิบัติงานในโครงการสหกิจศึกษา ณ บริษัท ภักดี ฮอสพิทาลิตี้ จำกัด ตั้งแต่วันที่ 4 มกราคม พ.ศ.2564 ถึงวันที่ 31 พฤษภาคม พ.ศ. 2564 ส่งผลให้ผู้จัดทำได้รับ ความรู้และประสบการณ์ต่างๆที่มีก่ามากมาย สำหรับรายงานสหกิจศึกษาฉบับนี้สำเร็จลงด้วยดีจาก ความร่วมมือและสนับสนุนจากหลายฝ่ายดังนี้

| 1. | นางสาวสมใจ     | สุริโยภาส | กรรมการผู้จัดการ      |
|----|----------------|-----------|-----------------------|
| 2. | นางสาววันดี    | หลวงเทพ   | ผู้จัดการ/หัวหน้ำแผนก |
| 3. | นางสาววันดี    | หลวงเทพ   | พนักงานที่ปรึกษา      |
| 4. | นางสาวปรีญานุช | มหาถึ     | พนักงาน               |
| 5. | อาจารย์ศิวิไล  | สายบัวทอง | อาจารย์ที่ปรึกษา      |
|    |                |           |                       |

และบุกกลท่านอื่นๆที่ไม่ได้กล่าวนามทุกท่านที่ได้ให้กำแนะนำช่วยเหลือในการจัดทำรายงาน

ทางผู้จัดทำขอขอบพระคุณผู้ที่มีส่วนเกี่ยวข้องทุกท่านที่มีส่วนร่วมในการให้ข้อมูลแลเป็นที่ ปรึกษาในการจัดทำรายงานฉบับนี้จนเสร็จสมบูรณ์ ตลอดจนได้ให้การดูแลและให้ความเข้าใจกับ ชีวิตการทำงานจริงซึ่งทางผู้จัดทำขอขอบพระคุณเป็นอย่างสูงไว้ ณ ที่นี้ด้วย

> ผู้จัดทำ นางสาวปรีญานุช มหาลี วันที่ 14 มิถุนายน พ.ศ. 2564

 ชื่อโครงงาน
 : ขั้นตอนการสั่งซื้อและการจัดทำใบสั่งซื้อด้วยโปรแกรมสำเร็จรูปโคแมนชี่

 ชื่อนักศึกษา
 : นางสาวปรีญานุช มหาลี

 อาจารย์ที่ปรึกษา
 : อาจารย์ศิวิโล สายบัวทอง

 ระดับการศึกษา
 : ปริญญาตรี

 ภาควิชา
 : การบัญชี

 คณะ
 : บริหารธุรกิจ

 ภาคการศึกษา/ปิการศึกษา : 2/2562

## บทคัดย่อ

บริษัท ภักดี ฮอสพิทาลิตี้ จำกัด ประกอบกิจการธุรกิจบริการด้านการโรงแรม มุ่งเน้นการ ลงทุนในทำเลที่มีศักยภาพใกล้แหล่งท่องเที่ยว การเดินทางสะดวก รวมถึงการให้บริการในระดับ มาตรฐานสากลบนพื้นฐานของความใส่ใจจากพนักงานมืออาชีพ ขณะที่ปฏิบัติงานตามโครงการ สหกิจศึกษาที่แผนกบัญชี ผู้จัดทำได้รับมอบหมายจัดทำรายชื่อผู้ขาย ใบขอซื้อ ใบสั่งซื้อ บันทึก เจ้าหนี้ จัดทำและตรวจทานรายงานเจ้าหนี้รายเดือนด้วยโปรแกรมสำเร็จรูปโคแมนซี่ กระทบ ยอดเงินฝากธนาการ ตรวจสอบเอกสารที่เกี่ยวข้องเพื่อจัดทำใบสำคัญจ่าย และจัดเก็บเอกสารให้ สะดวกต่อการใช้งาน

โครงงานนี้ทำให้ผู้จัดทำได้รับความรู้และความเข้าใจเกี่ยวกับขั้นตอนการใช้โปรแกรม สำเร็จรูปโคแมนซี ขั้นการจัดทำใบสั่งซื้อด้วยโปรแกรมโคแมนซี่ และเพิ่มทักษะการทำงาน มีความ มั่นใจในการประกอบอาชีพในอนาคตมากขึ้น และหวังเป็นอย่างยิ่งว่าโครงงานนี้จะมีประโยชน์ต่อ บุคคลที่สนใจ

้ <mark>คำสำคัญ:</mark> โปรแกรมสำเร็จรูปโคแมนชี่ รายชื่อผู้งาย ใบสั่งซื้อ

| Project Title | : The Procedures of Purchasing and The Preparation of Purchase Orders |
|---------------|-----------------------------------------------------------------------|
|               | with Comanche Software                                                |
| By            | : Ms. Preeyanuch Mahalee                                              |
| Advisor       | : Ms. Sivilai Saibuathong                                             |
| Degree        | : Bachelor of Accounting                                              |
| Major         | : Accounting                                                          |
| Faculty       | : Business Administration                                             |
| Semester/Acad | emic Year : 2/2020                                                    |

#### Abstract

Phakdi Hospitality Co. Ltd. operates a hotel service business, the company focuses on investing in potential locations near tourist attractions, convenient transportation including providing services at an international standard based on the attention of professional staff. While attending the internship under the cooperative education program at the accounting department, the author was assigned to prepare an approved vendor list, purchase requisitions, purchase orders, record payables, prepare and review monthly payable reports with Comanche software, reconcile bank deposits, check relevant documents to prepare vouchers, and arrange documents for ease of use.

This project allowed the author gained knowledge and understanding on the procedures of using Comanche software, procedures for the preparation of purchase orders with Comanche software, and could increase performance skills. This raised confidence for future careers and the goal that this project would be useful to interested parties.

Keywords: Comanche software, approved vender list, purchase order

Approved by

# สารบัญเรื่อง

|           |                                                            | หน้า |
|-----------|------------------------------------------------------------|------|
| จดหมาย    | นำส่งรายงาน                                                | ก    |
| กิตติกรระ | มประกาศ                                                    | ข    |
| บทคัดย่อ  |                                                            | ค    |
| Abstract  |                                                            | 3    |
| บทที่ 1   | บทน้ำ                                                      |      |
|           | 1.1 ความเป็นมาและความสำคัญของปัญหา                         | 1    |
|           | 1.2 วัตถุประสงค์ของโครงงาน                                 | 1    |
|           | 1.3 ขอบเขตของโครงงาน                                       | 1    |
|           | 1.4 ประโยชน์ที่คาดว่าจะได้รับ                              | 1    |
| บทที่ 2   | การทบทวนเอกสารและวรรณกรรมที่เกี่ยวข้อง                     | 2    |
|           | 2.1 เอกสารที่ใช้ประกอบขั้นตอนการสั่งซื้อ                   | 2    |
|           | 2.2 ขั้นตอนหลังจากได้รับเอกสารใบเสนอราคามาแล้ว             | 3    |
|           | 2.3 ขั้นตอนหลังจากได้รับการอนุมัติใบเสนอราคา               | 3    |
|           | 2.4 ขั้นตอนหลังได้รับการอนุมัติใบขอซื้อ                    | 4    |
|           | 2.5การรับของ                                               | 4    |
| บทที่ 3   | รายละเอียดการปฏิบัติงาน                                    | 6    |
|           | 3.1 ชื่อและที่ตั้งของสถานประกอบการ                         | 6    |
|           | 3.2 ลักษณะการประกอบการ ผลิตภัณฑ์ การคำเนินงานหลักขององค์กร | 7    |
|           | 3.3 รูปแบบการจัดองค์กรและการบริหารงานองค์กร                | 8    |
|           | 3.4 ตำแหน่งงานที่ได้รับมอบหมาย                             | 8    |
|           | 3.5 ชื่อและตำแหน่งงานของพนักงานที่ปรึกษา                   | 9    |
|           | 3.6 ระยะเวลาที่ปฏิบัติงาน                                  | 9    |
|           | 3.7 ขั้นตอนและวิธีคำเนินงาน                                | 9    |
|           | 3.8 อุปกรณ์และเครื่องมือเครื่องใช้                         | 10   |
| บทที่ 4   | ผลการปฏิบัติงานตามโครงงาน                                  | 11   |

# สารบัญเรื่อง (ต่อ)

| บทที่ 5      | สรุปผลและข้อเสนอแนะ           | 41 |
|--------------|-------------------------------|----|
|              | 5.1 สรุปผลโครงงานหรืองานวิจัย | 41 |
|              | 5.2 ข้อเสนอแนะ                | 41 |
|              |                               |    |
| บรรณานุ      | กรรม                          | 42 |
| ภาคผนวร      | า-รูปภาพขณะปฏิบัติงาน         | 43 |
| ประวัติผู้จั | งัดทำ                         | 46 |

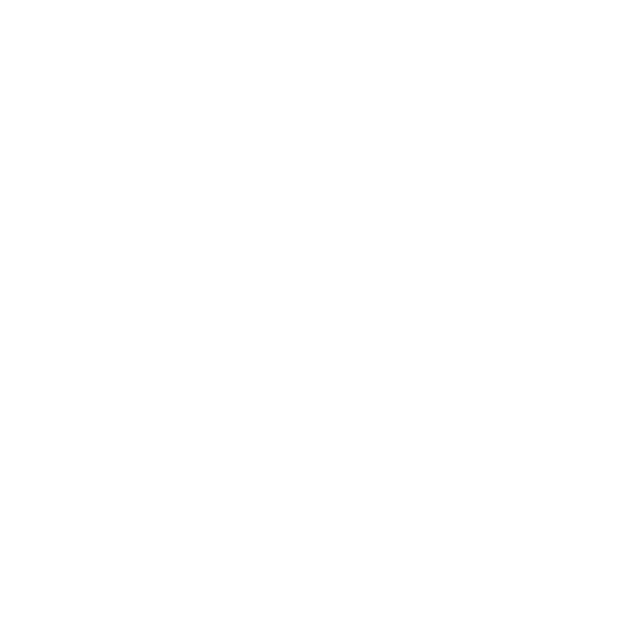

# สารบัญตาราง

|            |                                           | หน้า |
|------------|-------------------------------------------|------|
| ตารางที่ 1 | ระยะเวลาในการคำเนินงาน (ใส่ตารางช่วงเวลา) | 10   |

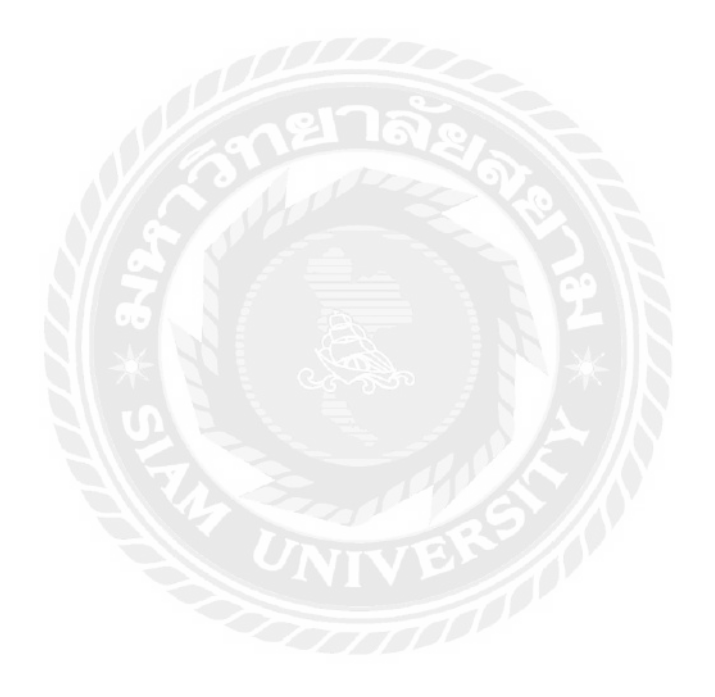

# สารบัญรูปภาพ

|             |                                                                  | หน้า |
|-------------|------------------------------------------------------------------|------|
| รูปที่ 2.1  | WORK FLOW ระบบการสั่งซื้อ                                        | 5    |
| รูปที่ 3.1  | แผนที่ตั้งสถานประกอบการ                                          | 6    |
| รูปที่ 3.2  | การประกอบกิจการ                                                  | 7    |
| รูปที่ 4.1  | หนังสือรับการจดทะเบียนนิติบุกกล                                  | 12   |
| รูปที่ 4.2  | ใบทะเบียนภาษีมูลค่าเพิ่ม                                         | 12   |
| รูปที่ 4.3  | เอกสารใบเสนอราคาสินค้าจากผู้จัดจำหน่าย                           | 13   |
| รูปที่ 4.4  | ตัวอย่างใบเสนอรากาสินก้า                                         | 14   |
| รูปที่ 4.5  | ตัวอย่างตารางเปรียบเทียบรากา                                     | 15   |
| รูปที่ 4.6  | ใบขอซื้อ (Purchase Order)                                        | 15   |
| รูปที่ 4.7  | ใบสั่งซื้อ (Purchase Order)                                      | 16   |
| รูปที่ 4.8  | การล็อคอินเข้าสู่ระบบ                                            | 17   |
| รูปที่ 4.9  | เมนูหลักการทำงานของระบบ                                          | 17   |
| รูปที่ 4.10 | Purchase Request การค้นหา และ กรอกข้อมูลใบขอซื้อ (Purchase Req.) | 19   |
| รูปที่ 4.11 | การบันทึกข้อมูลสินค้า                                            | 20   |
| รูปที่ 4.12 | Confirm delete                                                   | 23   |
| รูปที่ 4.13 | Vendor Quotation                                                 | 23   |
| รูปที่ 4.14 | Modify Vender Quotation จากการ Insert                            | 24   |
| รูปที่ 4.15 | Purchasing                                                       | 25   |
| รูปที่ 4.16 | Purchase Request                                                 | 25   |
| รูปที่ 4.17 | Modify Purchase Request                                          | 26   |
| รูปที่ 4.18 | Multi Search                                                     | 29   |
| รูปที่ 4.19 | Confirm Delete                                                   | 29   |
| รูปที่ 4.20 | Generate Purchase Order                                          | 30   |
| รูปที่ 4.21 | Assign Vender All Item                                           | 31   |
| รูปที่ 4.22 | เลือกร้านค้า                                                     | 31   |
| รูปที่ 4.23 | Mark Item                                                        | 32   |
| รูปที่ 4.24 | Generate PO finish                                               | 32   |
| รูปที่ 4.25 | Create / Edit P.O                                                | 33   |

# สารบัญรูปภาพ (ต่อ)

|             |                            | หน้า |
|-------------|----------------------------|------|
| รูปที่ 4.26 | Modify Purchase Order      | 34   |
| รูปที่ 4.27 | Split Purchase Order       | 36   |
| รูปที่ 4.28 | Split vender               | 37   |
| รูปที่ 4.29 | Reprint Purchase Order     | 37   |
| รูปที่ 4.30 | Outstanding Purchase Order | 38   |
| รูปที่ 4.31 | Cancel Purchase Order      | 39   |
| รูปที่ 4.32 | Cancel PO                  | 40   |

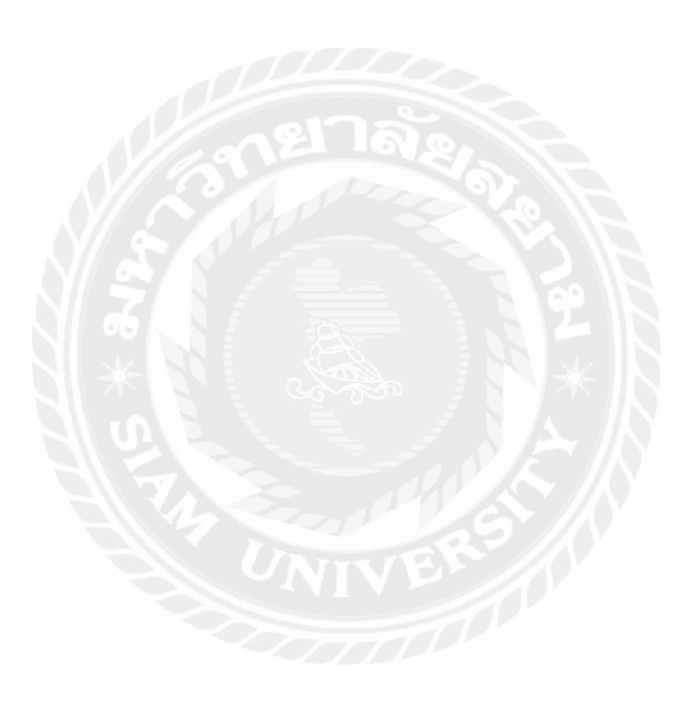

# บทที่ 1 บทนำ

## 1.1 ความเป็นมาและความสำคัญของปัญหา

ตามที่ผู้จัดทำปฏิบัติงานตามโครงการสหกิจศึกษาที่บริษัท ภักดี ฮอสพิทาลิตี้ จำกัด ใน ตำแหน่งพนักงานเจ้าหนี้และจัดซื้อ ได้รับมอบหมายทำหน้าที่ในการจัดซื้อสินค้าและอุปกรณ์ต่างๆ บันทึกเจ้าหนี้ จัดทำและตรวจทานรายงานเจ้าหนี้รายเดือนด้วยโปรแกรมสำเร็จรูปโคแมนซื่ กระทบยอดเงินฝากธนาการ ตรวจสอบเอกสารที่เกี่ยวข้องเพื่อจัดทำใบสำคัญจ่าย และจ่ายชำระเงิน

ดังนั้นผู้จัดทำจึงมีความสนใจศึกษาและจัดทำโครงงานเรื่อง " ขั้นตอนการสั่งซื้อและการ จัดทำใบสั่งซื้อด้วยโปรแกรมสำเร็จรูปโคแมนชี่ " เพื่อให้บุคคลที่สนใจและนักศึกษาสหกิจรุ่นต่อไป ใช้เป็นแนวทางในการปฏิบัติงาน

## 1.2 วัตถุประสงค์ของโครงงาน

- 1.2.1 เพื่อศึกษาขั้นตอนการสั่งซื้อ
- 1.2.2 เพื่อเพิ่มประสิทธิภาพการใช้โปรแกรมสำเร็จรูปโคแมนชื่
- 1.2.3 เพื่อเป็นแนวทางปฏิบัติงานสำหรับนักศึกษาสหกิจรุ่นต่อไปหรือบุคคลที่สนใจ

## 1.3 ขอบเขตของการศึกษา

- 1.3.1 ศึกษาขั้นตอนการสั่งซื้อ
- 1.3.2 ศึกษาวิธีการใช้โปรแกรมสำเร็จรูปโคแมนชื่
- ปฏิบัติสหกิจศึกษาที่บริษัท ภักดี ออสพิทาลิตี้ จำกัด ระหว่างวันที่ 4 มกราคม
   2564 ถึงวันที่ 31 พฤษภาคม 2564

# 1.4 ประโยชน์ที่คาดว่าจะได้รับ

- 1.4.1 มีความรู้ความเข้าใจในขั้นตอนการสั่งซื้อ
- 1.4.2 มีทักษะการใช้โปรแรมสำเร็จรูปโคแมนซี่เพิ่มขึ้น
- 1.4.3 มีแนวทางปฏิบัติงานสำหรับนักศึกษาสหกิจรุ่นต่อไปหรือบุคคลที่สนใจ

# บทที่ 2 การทบทวนเอกสารและวรรณกรรมที่เกี่ยวข้อง

การศึกษาครั้งนี้เพื่อจัดทำโคงรงงาน หัวข้อ "ขั้นตอนการสั่งซื้อด้วยโปรแกรมโคแมนชี่" ได้อย่างถูกต้องครบถ้วน โดยผู้จัดทำได้ศึกษา ค้นคว้าเอกสาร วรรณกรรม ข้อมูลต่างๆ แนวปฏิบัติที่ เกี่ยวข้องกับการจัดซื้อ ซึ่งประกอบด้วย ดังนี้

2.1 เอกสารที่ใช้ประกอบขั้นตอนการสั่งซื้อ

เอกสารงานจัดซื้อ หมายถึง เอกสารหรือหลักฐานที่ใช้ในการออกใบขอซื้อ และ ใบสั่งชื้อ เช่น ใบเสนอราคาจากทางร้านค้า/บริษัท เพื่อนำมาเปรียบเทียบและขออนุมัติออกใบขอซื้อ เมื่อผู้ มีอำนาจอนุมัติจึงจะคำเนินการออกใบสั่งซื้อเพื่อส่งให้กับร้านค้า/บริษัทต่างๆที่ทาง บริษัทได้ติดต่อ เพื่อซื้อขายกัน

เอกสารประกอบไปด้วยดังนี้

- 1. เอกสารที่ได้รับจากบุคคลภายนอก เช่น ใบเสนอราคา หนังสือรับรองบริษัท ภพ.20
- 2. เอกสารที่ธุรกิจจัดทำขึ้นเองเพื่อออกให้แก่บุคคลภายนอก เช่น ใบสั่งซื้อ
- เอกสารที่ธุรกิจจัดทำขึ้นเพื่อใช้ในธุรกิจ เช่น ใบขอซื้อ ใบสั่งซื้อ

เอกสารที่ต้องใช้ในการออกใบขอซื้อ คือใบเสนอรากา หนังสือรับรองบริษัท ภพ.20

ใบเสนอรากาจากร้านก้ำต้องมีรายละเอียดประกอบไปด้วย

- 1. ชื่อร้านค้า/บริษัท Supplier
- ชื่อร้านค้า/บริษัท (ผู้สั่งซื้อ)
- 3. เลขที่/เล่มที่ ของใบเสนอราคา
- 4. วัน เดือน ปี ที่ออกใบเสนอรากา
- 5. รายการสินค้า
- จำนวนสินค้า
- 7. หน่วยของสินค้า
- 8. ราคาต่อหน่วย
- 9. ราคารวม
- 10. ภาษีซื้อ (ถ้ำมี)

- 11. ราคารวมสุทธิ
- 12. ชื่อผู้จัดทำเอกสาร เบอร์โทร และ อีเมล
- 13. เอกสารมีผลอายุกี่วัน
- 14. หมายเหตุ
- 15. เงื่อนไขในการสั่งซื้อ และเงื่อนไขการชำระเงิน

2.2 เมื่อได้รับเอกสารใบเสนอราคามาแล้ว ทางบริษัทต้องดำเนินการส่งใบเสนอราคาเพื่อขออนุมัติ
 ออกใบขอซื้อในลำดับต่อไป

 2.3 เมื่อได้รับการอนุมัติใบเสนอรากา จากนั้นก็คำเนินการออกใบขอซื้อผ่านระบบโคแมนชี่เพื่อส่ง ให้ผู้มีอำนาจอนุมัติใบขอซื้อ

ใบขอซื้อต้องมีรายละเอียดประกอบไปด้วย

- 1. ชื่อร้านค้า/บริษัท Supplier
- ชื่อร้านค้า/บริษัท (ผู้สั่งซื้อ)
- 3. เลงที่ใบงอซื้อ
- 4. แผนกที่ขอซื้อ
- วัน เดือน ปี ที่ออกใบขอซื้อ
- 6. รายการสินค้า
- 7. จำนวนสินค้า
- 8. ราคาต่อหน่วย
- 9. ราคารวม
- 10. ภาษีซื้อ (ถ้ำมี)
- 11. ราคารวมสุทธิ
- 12. ชื่อของผู้จัดทำเอกสาร
- 13. หมายเหตุ
- 14. ชื่อผู้มีอำนางในการอนุมัติใบขอซื้อ

 2.4 เมื่อได้รับการอนุมัติใบขอซื้อ ระบบจะทำการให้เราออกใบสั่งซื้อเพื่อส่งให้กับร้านค้า/บริษัท ใน ถำดับต่อไป

ใบสั่งซื้อต้องมีรายละเอียดประกอบไปด้วย

- 1. ชื่อร้านค้า/บริษัท Supplier
- ชื่อร้านค้า/บริษัท (ผู้สั่งซื้อ)
- เลขที่ใบสั่งซื้อ
- 4. แผนกที่สั่งซื้อ
- วัน เดือน ปี ที่ออกใบสั่งซื้อ
- วัน เดือน ปี ที่ส่งของ
- 7. รายการสินค้า
- 8. จำนวนสินค้า
- 9. ราคาต่อหน่วย
- 10. ราคารวม
- 11. ภาษีซื้อ (ถ้ามี)
- 12. ราคารวมสุทธิ
- 13. ชื่อผู้จัดทำเอกสาร
- 14. ชื่อผู้มีอำนางในการอนุมัติใบสั่งซื้อ
- 15. ผู้รับของ
- 16. หมายเหตุ

## 2.5 การรับของ

ทางกิจการจะมีพนักงานตำแหน่งตรวจรับสินค้ำทั้งปริมาณ และคุณภาพ การตรวจรับของ แต่ละครั้งควรมีพนักงานของแผนกที่ขอซื้อร่วมรับสินค้ำค้วยเพื่อป้ องกันการทุจริต และให้ได้ของ ตามต้องการ โดยแผนกรับของจะนำใบสั่งซื้อมาตรวจสอบับของที่ได้รับจริงว่าถูกต้องตรงกันไหม โดยตรวจสอบจากรายละเอียดต่อไปนี้

- 1. ชื่อร้านค้า/บริษัท Supplier
- ชื่อร้านค้า/บริษัท (ผู้สั่งซื้อ)
- เลขที่ใบส่งของ/ใบกำกับภาษี/ใบเสร็จรับเงิน

- 4. วัน เดือน ปี ที่ส่งของ
- 5. รายการสินค้า
- 6. จำนวนสินค้า
- 7. ราคาต่อหน่วย
- 8. ราคารวม
- 9. ภาษีซื้อ (ถ้ำมี)
- 10. ราคารวมสุทธิ
- 11. ชื่อผู้ส่งของ
- 12. หมายเหตุ

ถ้าขาดหรือเกินก็จะแข้งให้ฝ่ายจัดซื้อทราบเพื่อติดต่อกับผู้ขายในการตรวจรับของ เพื่อให้ ต้องนับจำนวนจริงและบันทึกไว้และเป็นการป้องกันการทุจริตในกรณีที่ร้านค้าส่งของมามีจำนวน มากกว่าที่สั่งเมื่อตรวจรับเรียบร้อยแล้วจะจัดทำเอกสารแล้วส่งให้แผนกที่เกี่ยวข้องคังต่อไปนี้

- 1. ส่งสำเนาให้แผนกจัดซื้อ 1 ใบ
- 2. แผนกรับของเก็บสำเนาไว้เป็นหลักฐานในการบันทึกรับของ 1 ใบ
- ส่งเอกสารใบส่งของ ใบแจ้งหนี้ ใบกำกับภาษี ใบเสร็จรับเงินให้แผนกบัญชีเจ้าหนี้พร้อม ใบสั่งซื้อ เพื่อดำเนินการจ่ายเงินตามเงื่อนไขที่ตกลงกับร้านค้า/บริษัท Supplier
- 4. เซ็นต์รับใบส่งของแล้วส่งคืนร้านค้า 1 ใบ

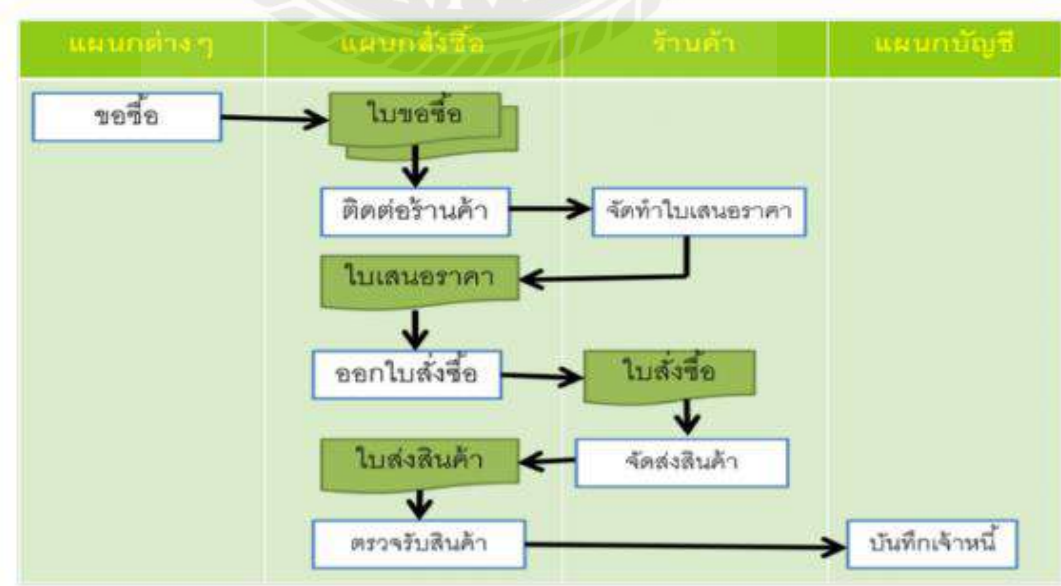

# WORK FLOW ระบบการสั่งซื้อ

# บทที่ 3

# รายละเอียดการปฏิบัติงาน

# 3.1 ชื่อและที่ตั้งของสถานประกอบการ

| 3.1.1 ชื่อสถานประกอบการ    | บริษัท ภักดี ฮอสพิทาลิตี้ จำกัด               |
|----------------------------|-----------------------------------------------|
| 3.1.2 ที่ตั้งสถานประกอบการ | 948 โรงแรมทริปเปิ้ลวาย ถนนพระราม4 แขวงวังใหม่ |

เขตปทุมวัน กรุงเทพมหานคร 10330

Bhakdi Hospitality Co.,Ltd. New Address: 948 Triple Y Hotel Rama 4 Road, Wangmai, Pathumwan, Bangkok 10330 Tel: +66 2 219 1611 Fax +66 2 219 1612 www.tripleyhotel.com

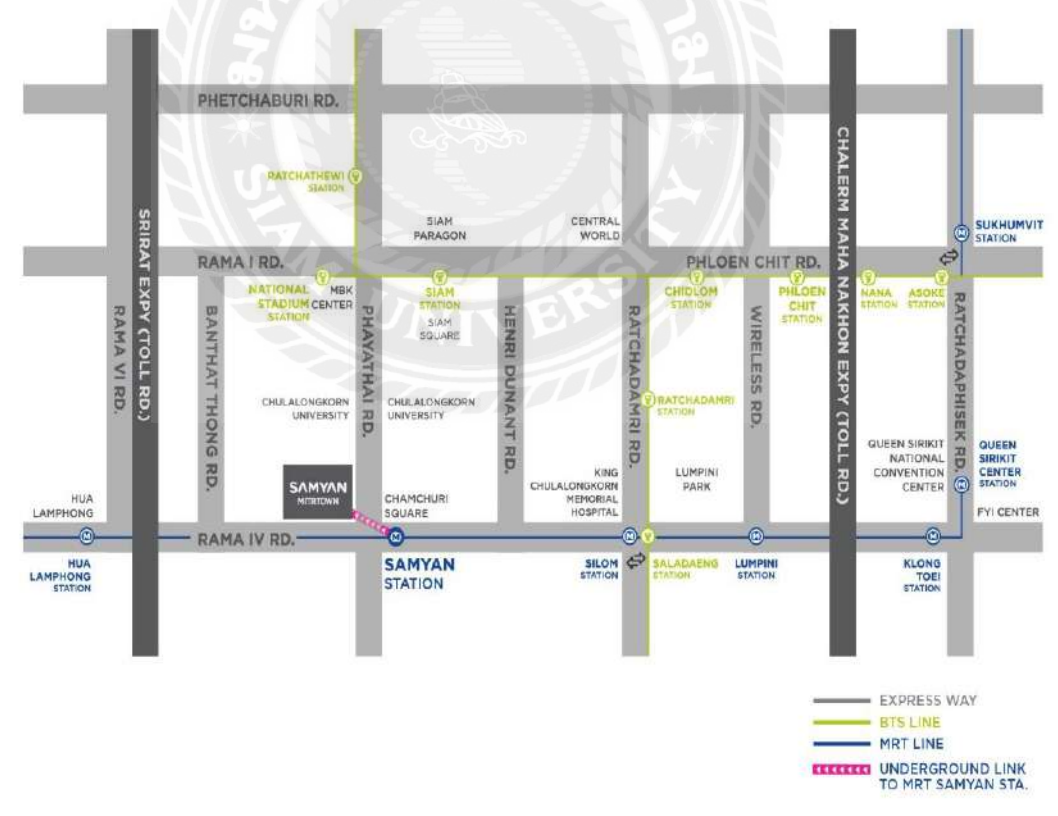

รูปภาพที่ 3.1 แผนที่ตั้งสถานประกอบการ

#### 3.2 ลักษณะการประกอบการ

บริษัท บริษัทภักดี ฮอสพิทาลิตี้ จำกัด ประกอบกิจการธุรกิจบริการ ด้านการโรงแรม เป็นกลุ่มธุรกิจโรงแรม ที่มุ่งเน้นการลงทุนในทำเลที่มีศักยภาพใกล้แหล่งท่องเที่ยว การเดินทาง สะดวกประกอบด้วยการคมนาคมที่หลากหลาย และเพื่อให้สอดคล้องกับกลุ่มเป้าหมายของกลุ่ม บริษัทฯ รวมถึงการให้บริการในระดับมาตรฐานสากลบนพื้นฐานของความใส่ใจจากพนักงานมือ อาชีพ การให้บริการห้องพักหลากหลายรูปแบบ ตลอดจนการให้บริการอื่นๆ เช่น ร้านอาหาร ห้องประชุม ห้องจัดเลี้ยง สระว่ายน้ำ สถานที่ออกกำลังกาย และสิ่งอำนวยความสะดวกอื่นๆ อีกมากมาย ภายใต้แนวความกิดที่จะทำให้โรงแรมแต่ละแห่งมีเอกลักษณ์เฉพาะตัวตามแบบฉบับ ของกลุ่มบริษัทฯ เพื่อสร้างประสบการณ์ที่ดี และน่าจดจำให้แก่ลูกค้า

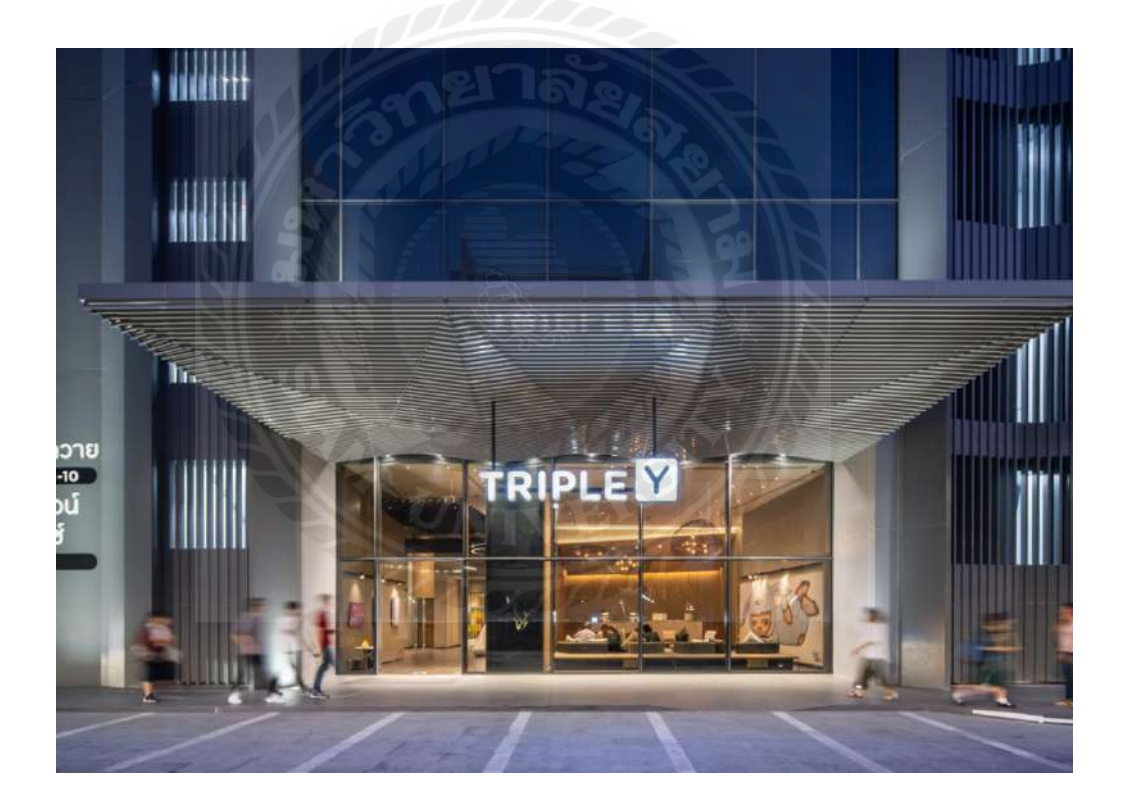

3.3 รูปแบบการจัดองค์การและบริหารงานองค์การ

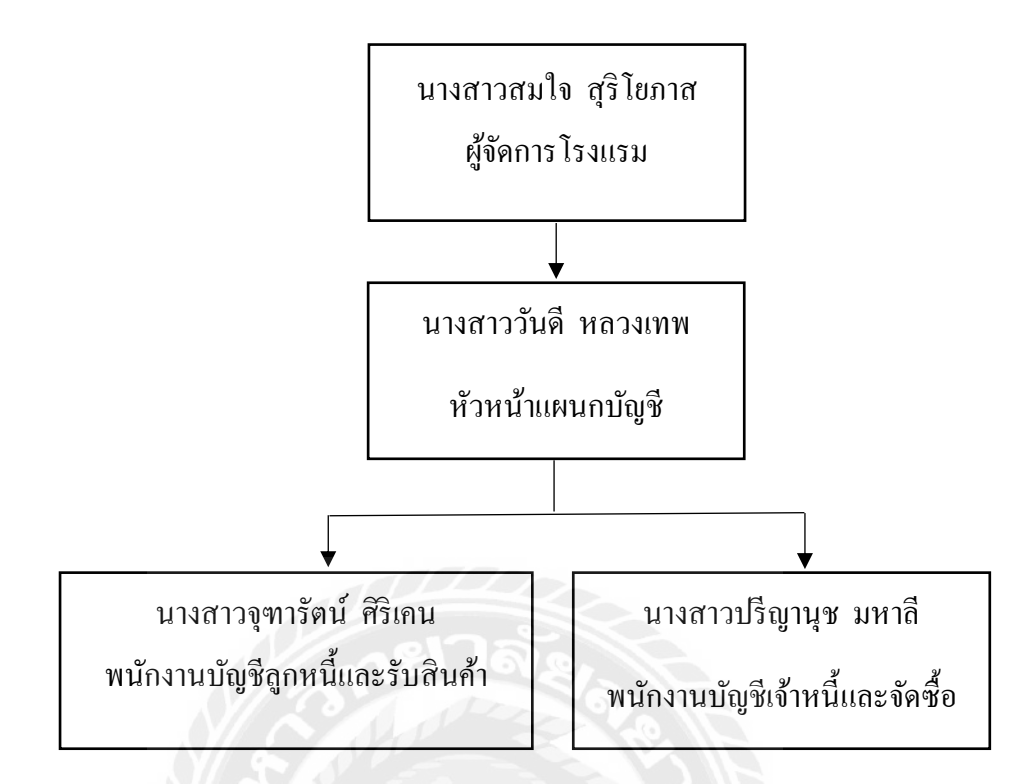

3.4 ตำแหน่งและลักษณะงานที่นักศึกษาได้รับมอบหมาย

- 3.4.1 ตำแหน่งที่ได้รับมอบหมาย : พนักงานบัญชีเจ้าหนึ่/จัดซื้อ
- 3.4.2 ลักษณะงานที่นักศึกษาได้รับมอบหมาย
  - รับผิดชอบงานจัดซื้อเป็นตัวแทนของโรงแรมติดต่อประสานงานกับผู้ขาย สินค้าเพื่อขอใบเสนอราคาและคำเนินการตามขั้นตอนในการขอซื้อ และสั่งซื้อ สินค้าในลำคับต่อไป
  - 2. รับวางบิลทุกวันที่ 1 -5 ของทุกเดือน
  - ตรวจสอบเอกสารการจ่ายเงิน และ เอกสารประกอบการจ่ายเงิน เพื่อทำ ใบสำคัญจ่าย เช่น ใบแจ้งหนี้/ใบกำกับภาษี/ใบเสร็จรับเงินถูกต้องครบถ้วน
  - 4. จัดการและดูแลการบันทึกบัญชีเจ้าหนี้และบัญชีที่เกี่ยวข้อง
  - ชาระเงินและง่ายเช็คของบริษัทให้กับร้านก้า โดยในหนึ่งเดือนมี 2 รอบ คือ ทุกวันที่ 10 และ 25 ของทุกเดือน
  - 6. จัดทำรายงานภาษีซื้อ,ภงค.3, ภงค.53,ภงค.36
  - จัดทำและตรวจทานรายงานเจ้าหนี้คงค้างทุกสิ้นเดือนต่อผู้บังคับบัญชา
  - 8. สรุปรายการจ่ายเช็คทั้งหมดในหนึ่งเดือน และส่งให้ผู้บังกับบัญชา
  - 9. กระทบขอด Statement Bank กับขอดจ่ายเช็คและบัญชีที่เกี่ยวข้อง

3.5 ชื่อและตำแหน่งงานของพนักงานที่ปรึกษา

3.5.1 ชื่อ-สกุล พนักงานที่ปรึกษา นางสาววันดี หลวงเทพ3.5.2 ตำแหน่งของพนักงานที่ปรึกษา ผู้จัดการแผนกบัญชี

3.6 ระยะเวลาปฏิบัติงานสหกิจศึกษา ตั้งแต่วันที่ 4 มกราคม พ.ศ.2564 ถึงวันที่ 31 พฤษภาคม พ.ศ. 2564

3.7 ขั้นตอนและวิธีการดำเนินงาน

3.7.1 กำหนดหัวข้อโครงงาน

ปฏิบัติงานที่ได้รับมอบหมายในสถานประกอบการ พร้อมศึกษาหัวข้อที่เหมาะสมจาก การปฏิบัติงานเพื่อใช้จัดทำโครงงาน และเลือกหัวข้อโครงงาน

3.7.2 ศึกษาและรวบรวมข้อมูล

รวบรวมข้อมูลที่ต้องการในโครงงานโดยการสังเกต สอบถามพนักงานที่ปรึกษาและ บุคคลที่เกี่ยวข้อง ศึกษาและรวบรวมข้อมูลจากแหล่งข้อมูลอื่น จัดประเภทของข้อมูลให้อยู่ใน หมวดหมู่เดียวกัน

3.7.3 วิเคราะห์ข้อมูล

ทำการวิเคราะห์ข้อมูลเพื่อพิจารณาความเกี่ยวข้อง ทำการจัคประเภทหมวคหมู่ของข้อมูล และวางแผนขั้นตอนในการทำงานต่างๆ เพื่อให้การคำเนินงานเป็นไปอย่างมีระบบ ระเบียบ แบบ แผนและตรงตามเวลาที่กำหนดไว้ ซึ่งทำให้งานคำเนินไปอย่างมีประสิทธิภาพและตรงตามความ ต้องการ

3.7.4 จัดทำโครงการ

ทำการจัดทำเล่ม โครงงาน โดยการเรียบเรียงเนื้อหาที่ได้ศึกษาค้นคว้าและข้อมูลต่างๆจัด วางเนื้อหาตามลำคับความสำคัญ เรียบเรียงเนื้อหาและรูปแบบรายงานที่โครงการสหกิจกำหนดและ ส่งให้อาจารย์ที่ปรึกษาแนะนำ

## 3.7.5 ระยะเวลาในการดำเนินงาน (ใส่ตารางช่วงเวลา)

| ขั้นตอนการคำเนินงาน    | ม.ค.64 | ก.พ.64 | มี.ค.64 | ເນ.ຍ.64 | พ.ค.64 |
|------------------------|--------|--------|---------|---------|--------|
| 1.กำหนดหัวข้อโกรงงาน   | •      |        |         |         |        |
| 2.ศึกษาและรวบรวมข้อมูล |        | •      |         | →       |        |
| 3.วิเคราะห์ข้อมูล      |        |        | •       |         |        |
| 4.จัดทำโกรงงาน         |        |        |         | •       |        |

3.8 อุปกรณ์และเครื่องมือที่ใช้

3.8.1 อุปกรณ์ด้านฮาร์ดแวร์

เครื่องคอมพิวเตอร์

เครื่องปริ้นเตอร์

เครื่องถ่ายเอกสาร

เครื่องบวกเลข

3.8.2 อุปกรณ์ด้านซอฟแวร์

โปรแกรมสำเร็จรูป Comanche , SAP

โปรแกรม Microsoft Office

# บทที่ 4 ผลการปฏิบัติงาน

โครงงานนี้จะกล่าวถึง ขั้นตอนการสั่งซื้อและการจัดทำใบสั่งซื้อด้วยโปรแกรมสำเร็จรูป โกแมนชื่

# 1. จัดรายชื่อผู้จำหน่ายสินค้าหรือให้บริการที่ได้รับการอนุมัติ (Approved Vendor List)

บริษัทจะทำการคัดเลือกผู้ขายหรือผู้ให้บริการที่มีชื่อเสียงและจริยธรรมในการทำธุรกิจ ความน่าเชื่อถือทางการเงิน คุณภาพของสินค้าหรือบริการ ราคาและเงื่อนไขการขาย เพื่อให้ได้มา ซึ่งสินค้าหรือบริการที่มีคุณสมบัติเหมาะสมตามที่ต้องการ และมีเอกสารต่างๆ ประกอบการ พิจารณาดังนี้

## นิติบุคคลที่จดทะเบียนในประเทศ

- สำเนาหนังสือรับรองการจดทะเบียนจากกรมพัฒนาธุรกิจการค้า กระทรวงพาณิชย์ และ รายละเอียดวัตถุที่ประสงค์อายุไม่เกิน 6 เดือน พร้อมรับรองสำเนาถูกต้องโดยผู้มีอำนาจ ตามหนังสือรับรอง
- สำเนาทะเบียนภาษีมูลค่าเพิ่ม (ภพ.20) พร้อมรับรองสำเนาถูกต้องโดยผู้มีอำนาจตาม หนังสือรับรองฯ
- สำเนาหนังสือแต่งตั้งตัวแทนจำหน่ายที่ยังมีผลบังกับใช้ หากระบุในใบสมักรว่าเป็นตัวแทน ที่ได้รับการแต่งตั้ง พร้อมรับรองสำเนาถูกต้องโดยผู้มีอำนาจตามหนังสือรับรองฯ
- สำเนาหนังสืองบการเงิน (ถ้ามี) พร้อมรับรองสำเนาถูกต้องโดยผู้มีอำนาจตามหนังสือ
   รับรองฯ
- สำเนาหนังสือรับรองมาตรฐานระบบต่าง ๆ ที่ยังมีผลบังกับใช้ เช่น ISO 9001, ISO 14001
   พร้อมรับรองสำเนาถูกต้อง โดยผู้มีอำนาจตามหนังสือรับรอง (ถ้ามี)
- สมุดแจ้งรายการสินค้า (Catalogue) (ถ้ามี)
- สำเนาหน้าสมุดบัญชีธนาคาร / หนังสือแจ้งระบุธนาคาร พร้อมรับรองสำเนาถูกต้อง

## บุคคลธรรมดา

- สำเนาบัตรประจำตัวประชาชน พร้อมรับรองสำเนาถูกต้อง
- สำเนาทะเบียนบ้าน พร้อมรับรองสำเนาถูกต้อง
- สำเนาใบทะเบียนพาณิชย์ พร้อมรับรองสำเนาถูกต้อง (ถ้ามี)
- สำเนาบัตรประจำตัวผู้เสียภาษี พร้อมรับรองสำเนาถูกต้อง (ถ้ามี)
- สำเนาหน้าสมุดบัญชีธนาการ / หนังสือแจ้งระบุธนาการพร้อมรับรองสำเนาถูกต้อง

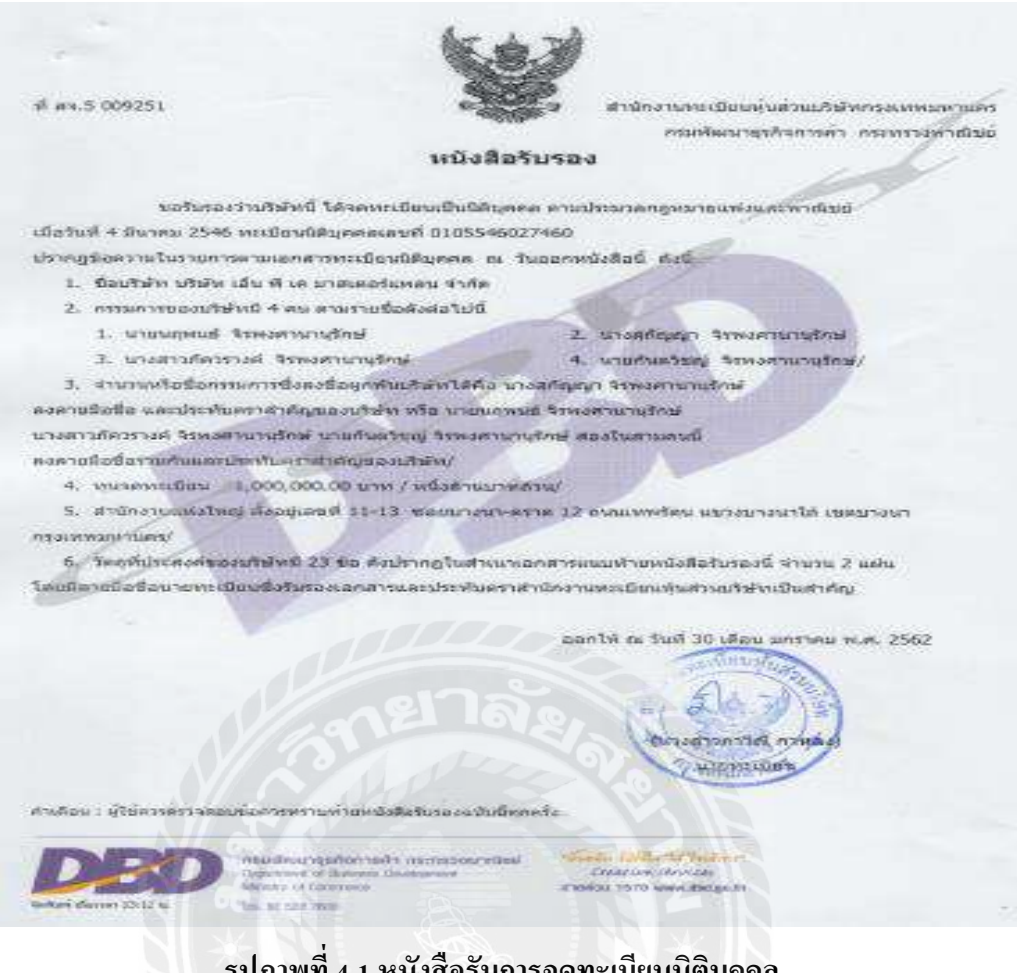

# รูปภาพที่ 4.1 หนังสือรับการจดทะเบียนนิติบุคคล

|                                            | KAN KAN                                                                                                    | เลขประจำตัวผู้เสียภาษีอากร                                                                                                    |
|--------------------------------------------|----------------------------------------------------------------------------------------------------|----------------------------------------------------------------------------------------------------|
| ภ.พ.20                                     |                                                                                                    |                                                                                                    |
| ใบทะเบียนภาษีมูลค่าเท                      | in Denetse and                                                                                                    |                                                                                                    |
| ชื่อผู้ประกอบการ. นรีมีต เอ็ม R เพ         | มาสเตอร์มพอน ชาอัต                                                                                                    | 11 Stall                                                                                                    |
| ฟื่อสถามประกอบการ เชื่อง เอ้น ติ .<br>เป็น | <ul> <li>มาระดะรับแรง รายัง</li> <li>สำนักงาบใหญ่</li> <li>สาขาพื่</li> </ul>                                                            | $\angle \langle E \rangle$                                                                                                    |
| ตั้งอยู่ : อำสาร                           | ห้อมอบที่                                                                                                    | But Same                                                                                                    |
| พมู่บาน                                    | 11-12 Inon 11-12                                                                                                    |                                                                                                    |
| หมู่ที่ ครอก/ชอย มางมา-อา                  | na 12 1 1 2 3 3 2 2                                                                                                    | mu seekes                                                                                                    |
| ท่านก/แขวง มาอมาใจ                         | อ้านกอการด เมางหา                                                                                                    |                                                                                                    |
| อังหวัด วางกามหานคร                        | รหัยไปรษณีย์ เอรรอ                                                                                                    | โหรศักรร์                                                                                                    |
| วันพี่ให้เป็นผู้ประกอบการจดพะเบียน ก       | Punku 2548                                                                                                    |                                                                                                    |
|                                            | /oanให้เมื่อวันที่ 🥼 🖉 🗛 🦗                                                                                                    |                                                                                                    |
|                                            | ผู้ออกทะเบียน                                                                                                    |                                                                                                    |
|                                            | ด้านหนัง <sup>มีได้สารระการสำนาญการโพร</sup> บฏิปัติภูล<br>สารการขึ้นสี่ระเทษสารมา และ                                                   | arraine                                                                                                    |
|                                            | Arafris<br>Arafris<br>Arafris prime desployees a second arafrist control of the destination of the second arafriday of the second arafri | and the second second s |

รูปภาพที่ 4.2 ใบทะเบียนภาษีมูลค่าเพิ่ม

#### 2. สรรหาผู้จัดจำหน่ายสินค้า

เมื่อฝ่ายจัดซื้อได้รับใบขอซื้อ (Purchase Request) จากแผนกต่างๆ พนักงานฝ่ายจัดซื้อจะ ทำการรวบรวมปริมาณสินก้า และติดต่อไปยังผู้จำหน่ายสินก้าให้ส่งใบเสนอรากา จากตัวอย่าง ฝ่ายจัดซื้อได้รับใบขอซื้อจากแผนกแม่บ้าน ขอซื้อน้ำยาทำกวามสะอาดพื้น

### N P K MASTERPLAN CO, LTD.

"Best goods & Best services" You can trust.

## บริษัท เอ็น พี เค มาสเตอร์แพลน จำกัด ( สำนักงานใหญ่ )

11 - 13 ข.บาวหา-คราค 12 ณศพร้อม แรวงบาวหาใต้ เขตบาวหา กรุงศพฯ 10260

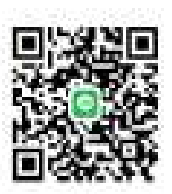

โทร 02-749-2121 โทรสาร 02-749-2185 เลขประจำตัวผู้เสียภาษิจากร 01055 4602 7460

|                                                                   |                      | ใบเสนอราคาสินค้า        |  |
|-------------------------------------------------------------------|----------------------|-------------------------|--|
|                                                                   |                      | ชื่นพื้นอกสาร 27/1/2554 |  |
| ชื่ออูกด้ำ บริษัท ภักดี ออสพัทาอิลี้ จำกัด ( สำนักงานใหญ่ )       | ร่ะสูงาะ             | ១៩៥%៩ ឃុំលំ១ <b>ខ្</b>  |  |
| รื่อผู้คิดส่ว คุณค่าย                                             | - Inc                | 090-296-0253            |  |
| ที่อยู่ 548 โดยสถมพริปญี้อวาย กระพรธิภาม 4 แขวงวังใหม่ เขตปพุมวัน | E-MoR :              | warayoot.npk@gmail.com  |  |
| лезиннынгына 10330                                                | สำหวัดวันเครลิต      | 1                       |  |
| Inc : 02-2494644 da 424 - Incare :                                | เมื่อนไขการข่างวิมัน | 1 <del>12</del>         |  |
| E-Mail : accounting@tripleyhoteLoom - ap@tripleyhoteLoom          | $/ \mathbb{N}^{*}$   |                         |  |

| รงสัตวันด้า      | \$18/15                                                                                         | จำนวน                                                                                                    | ysia                | สาหารรไชช          | <b>สำนวนเงิน</b> |
|------------------|-------------------------------------------------------------------------------------------------|----------------------------------------------------------------------------------------------------|---------------------|--------------------|------------------|
|                  | <ol> <li>ความอาย DC อสิตภัณฑ์นี้กลายกเพิ่มโลงสุดรเชียชัน<br/>อนาคมเรร 20 คือร แกลสอน</li> </ol> | Vak                                                                                                    | E178 824            | 1,525.00           | 1,525.00         |
| миланиң : -)     | รูปมากคนระควม<br>รูปมากคนระควม                                                                  | George State State State State State State State State State State State State State State State State State St | <u>2</u>            | รามเวิน            | 1,525.00         |
| demosfereine.    | สร้างสัง ขณวินว่าดีปัจได้ห่านถูกสำหาห่างสำหน่างวิทยุสีและ                                       | สมหร้าสำหาวามสำ                                                                                                 | แกล่งในสีวยกันคลับ- | ภาษีมูลด่าเพิ่ม 7% | 106,75           |
| Constant and the | นนึ่งพันนกร้อยสามสิบเรือบาทเรือสิบ                                                              | น้ำสดางส์                                                                                                    |                     | จำนวนเวินทั้งสิน   | 1,631,75         |
|                  | ยัสำจัจ                                                                                         |                                                                                                    |                     | วะชุษร 1<br>พนักงา | tiñs (           |

รูปภาพที่ 4.3 เอกสารใบเสนอราคาสินค้าจากผู้จัดจำหน่าย

SUPERIOR FOOD SERVICE CO., LTD.

19/1-2. PATTANA CHONNABOT 2 RD., KLONG SONG TON NUN, LADKRABANG, BANGKOK 10520

#### TEL. 02-1849780-5 FAX. 02-1849786

Ref No.QA-PJ-1035/19

Superior

Attention: Khun Preeyanuch

Email: ap@tripleyhotel.com

Tel: 02-219-1611 Ext. 124

kong (121)

October 30th, 2019

Project: Triple Y Hotel

We, Superior Food Service Co., Ltd, thank you for your inquiry and we are pleased to quote our products and services as listed under the terms stated below. For any questions, kindly contact our sales executive.

| No. | Product<br>Code | Description                                                                          | Packing   | QTY | Special<br>Unit Price<br>(THB) | Total<br>(THB) |              |
|-----|-----------------|--------------------------------------------------------------------------------------|-----------|-----|--------------------------------|----------------|--------------|
| 1   | FP-SP-015       | Beta Premium for Dishwashing Machine<br>ผลิตภัณฑ์ล้างจานสำหรับเครื่องล้างจาน         | 20 L.     | 1   | 1,450.00                       | 1,450.00       |              |
| 2   | FP-SP-017       | Beta Fast Dry for Dishwashing Machine<br>ผลิตภัณฑ์เคลื่อบแห้งที่ใช้กับเครื่องส่างจาน | 20 L.     | 1   | 2,450.00                       | 2,450.00       |              |
| з   | FP-SP-020       | Beta Scale<br>ผลิดภัณฑ์ทำความสะอาดแลขจัดคราบตะกรับ                                   | 3.75 L.x4 | 1   | 1,440.00                       | 1,440.00       | porent: 9    |
| 4   | FP-SP-022       | Beta Dishwashing<br>ผลิตภัณฑ์ทำความสะอาดจานและภาชนะด้วยมือ                           | 20 L.     | 1   | 650.00                         | 650.00         |              |
| 5   | FP-SP-028       | Beta Degreaser<br>ผลิตภัณฑ์ทำความสะอาดพื้นและขจัดคราบใขมัน                           | 3.75 L.x4 | 1   | 1,520.00                       | 1,520.00       |              |
| 6   | FP-SP-036       | Gamma Tollet<br>ผลิตภัณฑ์ส่วงห้องน้ำ                                                 | 3.75 L.x4 | 1   | 760.00                         | 760.00         | imati (h. 50 |
| 7   | FP-SP-044       | Gamma Air Refresher<br>ผลิตภัณฑ์ปรับอากาศ ดับกลิ่นบุหรื่ 🗸                           | 3.75 L.x4 | 1   | 880.00                         | 880.00         |              |
| 8   | FP-SP-038       | Gamma Glass Klear<br>ผลิตภัณจร์ท่าดวามสะอาดกระจก                                     | 3.75 L.x4 | 1   | 520.00                         | 520.00         |              |
| 9   | FP-SP-043       | Gamma Floor Klear<br>ผลิตภัณฑ์ทำความสะอาดพื้นประจำวัน                                | 3.75 L.x4 | 1   | 720.00                         | 720.00         |              |
| 10  | FP-SP-045       | Gamma Hand Soap<br>ผลิตภัณฑ์สมู่เหลวทำความสะอาตมือ                                   | 3.75 L.x4 | 1   | 990.00                         | 990.00         |              |
|     |                 |                                                                                      |           |     | Total                          | 11,380.00      |              |
| 14  | ขาวม่าเชื้อะ    | เละ สัชาเล้าเค่ง /                                                                   |           |     | VAT 7%                         | 796.60         |              |
|     |                 | A                                                                                    |           | 6   | Frand Total                    | 12,176.60      |              |

#### Remark:

Koyg : Insantouin 30 days from date of submission

Validity of offer: Delivery: Term of payment:

Approximately 7-15 days after confirmation depending on availability of stock 100% on handover date

#### Sincerely yours,

Superior Food Service Co., Ltd. Pratyanee J. Ms. Pratyanee Jarunantapanit Sales Manager Pratyanee@superior-kipson.com 086-993-2782

#### we accept the above quotation

Customer's Signature

)

ฐปภาพที่ 4.4 ตัวอย่างใบเสนอราคาสินค้า

t

14

เมื่อได้รับใบเสนอรากาจะเปรียบรากา กุณภาพสินค้า เงื่อนไขการให้สินเชื่อ เพื่อให้ได้ผู้ จำหน่ายที่เหมาะสม

| ตารางเปรียบเทียบราคา      |          |           |                  |          |          |  |  |
|---------------------------|----------|-----------|------------------|----------|----------|--|--|
| รายการ                    | จำนวน    | ขนาด      |                  | Superior | NPK      |  |  |
| ผลิตภัณฑ์น้ำยาล้างห้องน้ำ | 1 แกลลอน | 3.75 ลิตร |                  | 1,440.00 |          |  |  |
| ผลิตภัณฑ์น้ำยาล้างห้องน้ำ | 1 แกลลอน | 5 ลิตร    |                  |          | 1,785.00 |  |  |
|                           |          |           | ราคารวมทั้งสั้น  | 1,440.00 | 1,785.00 |  |  |
|                           |          |           | Vat 7%           | 100.80   | 124.95   |  |  |
|                           |          |           | เป็นเงินทั้งสิ้น | 1,540.80 | 1,909.95 |  |  |

# รูปภาพที่ 4.5 ตัวอย่างตารางเปรียบเทียบราคา

# 3. การจัดทำใบสั่งซื้อ

เมื่อได้ราคาและผู้จัดจำหน่ายที่เหมาะสม พนักงานจัดซื้อจะทำการรับรองการขอซื้อ โดย จัดทำใบขอซื้อ (Purchase Request) และทำใบสั่งซื้อ (Purchase Order) ด้วยโปรแกรมฯ เพื่อจัดส่งให้ ผู้จัดจำหน่ายต่อไป โดยเอกสารใบสั่งซื้อจะออกเป็น 3 ชุด

- 1. ต้นฉบับจัคส่งให้ผู้จัดจำหน่าย
- 2. สำเนาใบที่ 1 ส่งให้แผนกรับสินค้า
- 3. สำเนาใบที่ 2 เก็บเข้าแฟ้ม

| (Head office ) | DUNTE                                                                               | rat                   |             |          |          | {Head office } |
|----------------|-------------------------------------------------------------------------------------|-----------------------|-------------|----------|----------|----------------|
|                | Purchase                                                                            | Request               |             |          |          |                |
| PR#            | 21/10-0001                                                                          |                       |             |          |          |                |
| Date           | 21/10/2021                                                                          | Depart                | ACCOU       | NTING    |          |                |
| Delivery Date  | 24/10/2021                                                                          | Store                 | : MAIN S    | TORE     |          |                |
| NO. CODE       | ITEM                                                                                | ON-HAND               | UNIT        | QTY      | PRICE    | AMOUNT         |
| 1 300004       | หลังกันชนุปฐาชาดรามสะราสสมมักระนกประเท กุษน<br>หรือภรายโทรโนเครื่องโรงโรงได้ 16 โคน |                       | PCS         | 1.00     | 1.785.00 | 1.785.00       |
| Remark .       |                                                                                     |                       |             |          | Total    | 1,785.00       |
|                |                                                                                     |                       |             | Fotal Di | scourt   |                |
|                |                                                                                     |                       |             | N        | ett Dis  | 1.785.00       |
|                |                                                                                     |                       |             | S.       | le Total | 1,785.00       |
|                |                                                                                     |                       |             | TAX      | Amount   | 124.95         |
|                | (หนึ่งพัน                                                                           | งคำจ้อยเสียยากเสียสัย | ค่าสุดระส์) | Grand    | Total    | 1,909.95       |

รูปภาพที่ 4.6 ใบขอซื้อ (Purchase Order)

| (Head offic                     | Eumanical<br>Purchase Or                                                                                                    | der                                                        | C                | omancheinter Na                                                         | tional Co.,Ltd<br>(Head office |
|---------------------------------|----------------------------------------------------------------------------------------------------|------------------------------------------------------------|------------------|-------------------------------------------------------------------------|--------------------------------|
| Supplier<br>Address<br>Contract | Uริษัท เอ็น พี เค มาสาสอร์แพลน อ่ากัก ID : G001<br>244 ขอยลาลพร้าว 107 กษณตาลพร้าว เกขวงคลองจิน<br>เขตยางกะD<br>กรุงเทพแหานคร<br>Tel : 027311155-60 Fax : 027310936 | PO #<br>PO. Dat<br>PR #<br>Departs<br>Gredit 1<br>Delivery | e<br>ent<br>Date | 21/10-0001<br>21/10/2021<br>21/10-0001<br>MAIN STORE<br>0<br>24/10/2021 |                                |
| NO. CODE                        | ITEM                                                                                                    | UNIT                                                       | QTY              | PRICE                                                                   | AMOUNT                         |
| 1 300004                        | แล้ดกันเท่น่ายาทำความละอากที่แม้วอแตปะลงค์ กุรสั้น                                                                                                    | PCS                                                        | 1.00             | 1,785.00                                                                | 1,785.00                       |
| Remark :                        |                                                                                                    | 96                                                         |                  | Total<br>Total Discount                                                 | 1,785.00                       |
|                                 |                                                                                                    |                                                            |                  | Sub Total                                                               | 1 785 00                       |
|                                 |                                                                                                    |                                                            |                  | TAX Amount                                                              | 124.95                         |
|                                 | (พยี่งกับดังรักษ                                                                                                    | ແທ້ານາາແຄ່ງສືນທັ່                                          | เสตางต่          | Grand Total                                                             | 1,909,95                       |

รูปภาพที่ 4.7 ใบสั่งซื้อ (Purchase Order)

## 3. การเข้าใช้งานโปรแกรมที่ใช้สำหรับงานจัดซื้อ

# 3.1 การเข้าสู่ระบบงานจัดซื้อ

ผู้ใช้จะต้องใส่ User Name ซึ่งเป็นชื่อของผู้ใช้ และ Password ให้ตรงตามข้อมูลที่ตั้งไว้ เสร็จแล้วกด OK ตามภาพที่ 4.8

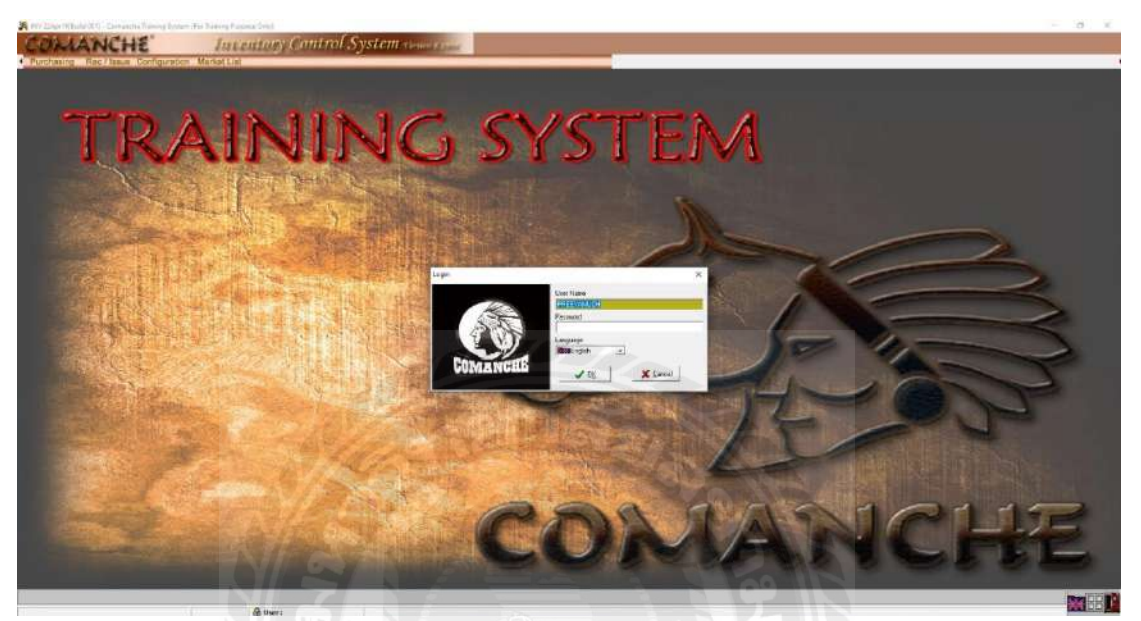

รูปภาพที่ 4.8 การล็อคอินเข้าสู่ระบบ

#### 3.2 Main Menu

เป็นเมนูหลักของการทำงานระบบ Inventory System จะถูกแบ่งเป็นหมวดๆ ตามลักษณะ การทำงานของส่วนต่างๆ ที่เกี่ยวข้องกับระบบ Inventory ทั้งหมด ดังภาพ 4.9 ข้างล่าง โปรแกรมจะ แสดงหัวข้อย่อยของแต่ละหัวข้อ

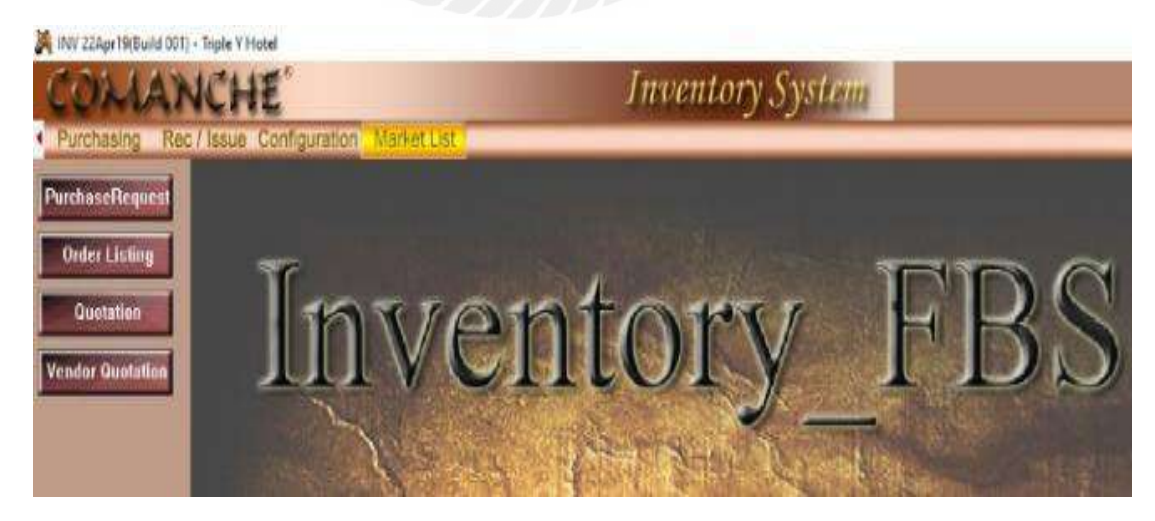

รูปภาพที่ 4.9 รูปภาพเมนูหลักการทำงานของระบบ

## หัวข้อของเมนูหลักประกอบไปด้วย

Vendor Quotation

 Configuration เมนูที่ใช้สำหรับการสร้างฐานข้อมูล โดยเบื้องต้นก่อนที่จะเริ่ม การใช้งานระบบ Inventory Control โดยจะมีเมนูย่อยดังนี้

| V       | <sup>7</sup> endor               | การกำหนดชื่อร้านค้า                           |
|---------|----------------------------------|-----------------------------------------------|
| S       | tore                             | การกำหนดคลังสินค้า                            |
| U       | Jnit                             | การกำหนดหน่วยนับ                              |
| G       | Group Item                       | การกำหนดประเภทสินค้ำ                          |
| I       | tem                              | การกำหนดรหัสสินค้ำ                            |
| Ν       | Aonth End Period                 | การกำหนดระยะเวลาการปิดสิ้นเดือน               |
| G       | General                          | การกำหนดข้อมูลทั่วไป                          |
| U       | Jser                             | การกำหนดชื่อผู้ใช้ระบบ                        |
| D       | Department                       | การกำหนดแผนก                                  |
| D       | Division                         | การกำหนดฝ่าย                                  |
| R       | Rep. Design                      | การออกแบบฟอร์มเอกสาร                          |
| Р       | Purge                            | การลบข้อมูล                                   |
| Т       | ax Type                          | การกำหนดประเภทภาษี                            |
| 2) Mark | et List เป็นเมนูที่ใช้สำหรับการจ | งอซื้อสินค้าประเภทงองสค โคยจะมีเมนูย่อยคังนี้ |
| Р       | urchase Request                  | การจัดทำใบขอซื้อ                              |
| C       | Order Listing                    | การสร้างแบบฟอร์มขอซื้อ                        |
| Q       | Quotation                        | การกำหนคราคาสินค้าตามใบเสนอราคาแต่ละร้านค้า   |

 Burchasing เป็นเมนูที่ใช้สำหรับการขอซื้อประเภทของแห้งและสินค้าทั่วไป และการสั่งซื้อ สินค้า โดยจะมีเมนูย่อยดังต่อไปนี้

การกำหนดราคาสินค้าตามใบเสนอราคาแต่ละร้านค้า

| Purchase Req.  | การจัดทำใบขอซื้อ                          |
|----------------|-------------------------------------------|
| Purchase Order | การจัดทำใบสั่งซื้อ                        |
| Outstanding PO | การตรวจสอบใบสั่งซื้อคงค้าง                |
| History Vendor | การดูประวัติการสั่งซื้อสินค้าแต่ละร้านค้า |
| History Item   | การดูประวัติการสั่งซื้อสินค้าแต่ละรหัส    |
| Cancel PO      | การยกเลิกใบสั่งซื้อ                       |
| Approve        | การอนุมัติสั่งซื้อ                        |

 Market List เป็นเมนูที่กำหนดขึ้นมาสำหรับการขอซื้อสินค้าประเภทของสด โดยมีเมนูย่อย และวิธีการใช้งานตามลำดับดังนี้

| C C IN CM                                                       | NCHE                                                                                                    |                          |          |                                                    |                                | Pura     | chase                   | Requ        | lest_                                            |                                                         |                                                               |
|-----------------------------------------------------------------|----------------------------------------------------------------------------------------------------|--------------------------|----------|----------------------------------------------------|--------------------------------|----------|-------------------------|-------------|--------------------------------------------------|---------------------------------------------------------|---------------------------------------------------------------|
| New &                                                           | Save 🔞 C                                                                                                    | ncel 👔                   | Delete   | Print All                                          | P/R                            | 🕞 Search | Option Searc<br>PR. No. | h<br>•      | Sort By(                                         | (nd) Appro                                              | we Status                                                     |
| 🦉 Entry Mode                                                    | 🔽 View Mode                                                                                                    |                          |          |                                                    |                                |          |                         |             |                                                  |                                                         |                                                               |
| Date P.R                                                        | l. No. Dej                                                                                                    | artment                  |          | Store                                              | DESCRIPTION OF                 |          | P/0                     |             |                                                  |                                                         |                                                               |
| 15/02/2021 21/                                                  | 02-0006 HO                                                                                                    | JSE KEEPINI              | G DEPT.  | MAIN                                               | STORE                          |          |                         |             |                                                  |                                                         |                                                               |
|                                                                 |                                                                                                    |                          |          |                                                    |                                |          |                         |             |                                                  |                                                         |                                                               |
|                                                                 |                                                                                                    |                          |          |                                                    |                                |          |                         |             |                                                  |                                                         |                                                               |
|                                                                 |                                                                                                    | lo.                      | - Iu-a   | I.a.,                                              | 0.1                            | 0        | 1                       | T           | [n: #]                                           | D: A 1                                                  | (TWO-4-1)                                                     |
| Q Lode                                                          | Name                                                                                                    | Sto                      | te Unit  | Urder Uty<br>20.00                                 | Unhand Uly                     | Price    | 0.00                    | Total Price | Dis %                                            | Dis Amt                                                 | TAX Lode                                                      |
|                                                                 | the second second second second second second second second second second second second second second second s | the second second second |          |                                                    |                                |          |                         |             | and the second second second                     |                                                         |                                                               |
|                                                                 |                                                                                                    |                          |          |                                                    |                                |          |                         |             |                                                  |                                                         |                                                               |
| t                                                               |                                                                                                    |                          |          |                                                    |                                |          |                         |             |                                                  |                                                         |                                                               |
| Processed by                                                    | ,                                                                                                    |                          | 1        | Verified by                                        |                                |          |                         |             | Subt                                             | total                                                   | 1,200.00                                                      |
| Processed by<br>IRIKULS                                         | 15/02/2021 08:47                                                                                               |                          | PREEYANU | Verified by<br>JCH.M 15/1                          | D2/2021 14:50                  |          |                         |             | Subt                                             | total                                                   | 1,200.00                                                      |
| Processed by     IRIKULS     V FC Approved B                    | 15/02/2021 08:47                                                                                               |                          | PREEYANU | Verified by<br>JCH M 15/1<br>Approved by           | D2/2021 14:50                  |          |                         |             | Subt<br>Disco<br>Net [                           | total<br>ount<br>Dis                                    | 1,200.00<br>0.00<br>1,200.00                                  |
| Processed by IRIKUL S  FC Approved b VANDEE L                   | 15/02/2021 08:47                                                                                               |                          | PREEYANU | Verified by<br>JCH.M 15/0<br>Approved by           | D2/2021 14:50<br>D3/2021 14:20 |          |                         |             | Subt<br>Disco<br>Net [<br>VATa                   | total<br>ount<br>Dis.                                   | 1,200.00<br>0.00<br>1,200.00<br>1,121.50                      |
| Processed by FIC Approved t VANDEEL History                     | y<br>15/02/2021 08:47<br><sup>39</sup><br>15/02/2021 14:52                                                     |                          | PREEYANU | Verified by<br>JCH M 15/1<br>Approved by<br>1 01/1 | 02/2021 14:50<br>03/2021 14:20 |          |                         |             | Subt<br>Disco<br>Net [<br>VATa<br>V              | total<br>ount<br>Dis<br>able<br>/AT                     | 1,200.00<br>0.00<br>1,200.00<br>1,121.50<br>78.50             |
| Processed by IRIKUL.S  FC Approved b VANDEELL History           | 15/02/2021 08:47<br><sup>39</sup><br>15/02/2021 14:52                                                          |                          | PREEYANU | Verified by<br>JCH.M 15/1<br>Approved by           | D2/2021 14:50<br>D3/2021 14:20 |          |                         |             | Subt<br>Disco<br>Net [<br>VATa<br>V<br>Grand To  | total ount Dis. Able Able Able Able Able Able Able Able | 1,200.00<br>0.00<br>1,200.00<br>1,121.50<br>78.50<br>1,200.00 |
| Processed by IRIKULS  FC Approved b VANDEEL History  Purchase R | 15/02/2021 08:47<br><sup>19</sup><br>15/02/2021 14:52                                                          | * 849                    | PREEYANU | Verified by<br>JCH M 15/1<br>Approved by<br>J 01/1 | 02/2021 14:50<br>03/2021 14:20 | 10°      | 11.82 *                 | 00000       | Subt<br>Disco<br>Net [<br>VAT a<br>V<br>Grand To | total ount Dis. able AT otal                            | 1,200.00<br>0.00<br>1,200.00<br>1,121.50<br>78.50<br>1,200.00 |

4.1) Purchase Request การค้นหา และ กรอกข้อมูลใบขอซื้อ (Purchase Req.)

รูปภาพที่ 4.10 Purchase Request การค้นหา และ กรอกข้อมูลใบขอซื้อ (Purchase Req.)

สร้าง Purchase Request ให้คลิก 📰 🛯 จากนั้นบันทึกข้อมูลต่อไปนี้การ คลิก 🔝 ที่ Template เพื่อเลือกต้นแบบรายการขอซื้อ หากไม่ต้องการใช้ Template สามารถข้าม ไปได้ (ขยับให้ดูดีด้วยค่ะ)

## 4.1.1) Date

วันที่ทำการขอซื้อซึ่งระบบจะ Default ให้อัตโนมัติ สามารถเปลี่ยนวันที่ได้โดยให้ กลิก หรือคีย์วันเดือนปีลงไปในช่องวันที่ได้แต่ต้องใส่สัญลักษณ์ให้ถูกต้อง เช่น 12/04/2021 จากนั้นให้ Enter ที่คีย์บอร์ค เพื่อให้ระบบดึงข้อมูลใน Template มาแสดง

#### 4.1.2) P.R.NO.

เลขที่ใบขอซื้อซึ่งระบบจะรันให้อัตโนมัติ ซึ่งขึ้นอยู่กับ Configuration \*Mis\* หากติ๊ก เครื่องหมายไว้ หากไม่ติ๊กจะต้องทำการรันเลขที่ใบซื้อของเอง

#### 4.1.3) Delivery Date

วันที่ต้องการสินค้าซึ่งระบบจะรันวันที่ให้อัตโนมัติเป็นวันถัดไป สามารถเปลี่นวันได้โดย คลิกหรือคีย์วันเดือนปีลงไปในช่องวันที่ได้แต่ต้องใส่สัญลักษณ์ให้ถูกต้อง เช่น12/04/2021 จากนั้น ให้ Enter ที่คีย์บอร์ด

#### 4.1.4) Department

แผนกที่ขอซื้อซึ่งระบบจะ Default ให้อัตโนมัติ สามารถเปลี่ยนแผนกได้โดยคลิก Store คลังหรือสถานที่เก็บสินด้าซึ่งระบบจะ Default ให้อัตโนมัติสามารถเปลี่ยนคลังหรือสถานที่

#### 4.1.5) Tax Include

สินค้านี้ราคารวมภาษีหรือไม่ ถ้าเลือก N คือยังไม่รวมภาษี ถ้าเลือก Y คือราคาที่รวมภาษีแล้ว จากนั้นใชการ Enter ที่คีย์บอร์ด หรือ Double Click ที่ชื่อสินค้าที่ต้องการจะขอซื้อ**จะปรากฏดังรูป** ภาพที่ 4.11

|           |                   |              | 10.305.90    | - 24  |      | <u>. 87</u> |            |        |                  |
|-----------|-------------------|--------------|--------------|-------|------|-------------|------------|--------|------------------|
| Modify Pu | rchase Request Er | try          |              |       |      |             |            |        | ×                |
|           |                   |              |              |       |      |             |            |        |                  |
|           |                   | _            | 1000         |       |      |             |            |        |                  |
| Code      |                   | <u> </u>     |              |       |      |             |            |        | Purchase History |
| Remark    |                   |              |              |       |      |             |            |        |                  |
| Vendor    |                   |              |              |       |      |             |            |        |                  |
| Store     | 10                | . MAIN STORE |              |       |      |             | Onhand Qty | 0      |                  |
|           | Order Qty         | 0.00 Unit    | . Unit Price |       | 0.00 | Total Price |            | 0.00   |                  |
|           |                   |              |              | Dis % | 0.00 | Dis Amt     |            | 0.00   |                  |
|           |                   | TAX Code     |              | VAT % | 0.00 | VAT         |            | 0.00   |                  |
|           | A                 | cc. No.      | . 🗹 Budget   |       |      | Amount      |            |        |                  |
|           |                   |              |              |       |      |             | • [        |        |                  |
|           |                   |              |              |       |      | _           | 🖊 ок 🛛 🗙   | Cancel |                  |

รูปภาพที่ 4.11 การบันทึกข้อมูลสินค้า

- 4.2 บันทึกข้อมูลที่ต้องการทีละช่องตามลำดับ กรณีต้องการเพิ่มรหัสสินค้า ให้กด Insert ที่คีย์บอร์ด
  - 1. Code รหัสสินค้า สามารถพิมพ์ได้เอง หรือคลิก 🗔 เพื่อค้นหาสินค้า
  - Purchase History ต้องการดูประวัติการซื้อสินค้ารายการนี้ คลิก
     Purchase History
  - 3. Vendor ชื่อรันค้า สามารถพิมได้เอง หรือคลิก เพื่อค้นหาร้านค้า
  - 4. Remark ใส่ข้อความที่ต้องการ
  - 5. Store คลัง หรือสถานที่เก็บสินค้า ระบบจะ Default ให้อัตโนมัติ คลิก หาก ต้องการเปลี่ยนคลังสินค้า
  - 6. On hand Qty สินค้ำคงเหลือในคลัง
  - 7. Unit หน่วยนับของสินค้า
  - 8. Order Qty จำนวนที่ต้องการขอซื้อ
  - 9. Unit Price ราคาต่อหน่วย
  - 10. Total Price ราคารวม
  - 11. Dis % เปอร์เซ็นส่วนลดการค้า
  - 12. Dis Amt มูลค่าส่วนลดการค้า
  - 13. Vat % เปอร์เซ็นภาษีมูลค่าเพิ่ม
  - 14. Vat Amt มูลค่าภาษีมูลค่าเพิ่ม
  - 15. Amount ราคาสินค้าก่อนภาษีมูลค่าเพิ่ม
  - 16. Acc No. รหัสบัญชี
  - 17. Budget ประมาณการในการซื้อสินค้า หากต้องการให้แสดงในงบ
  - 18. คลิก OK หากต้องการบันทึก
  - 19. คลิก Cancel หากต้องการยกเลิก

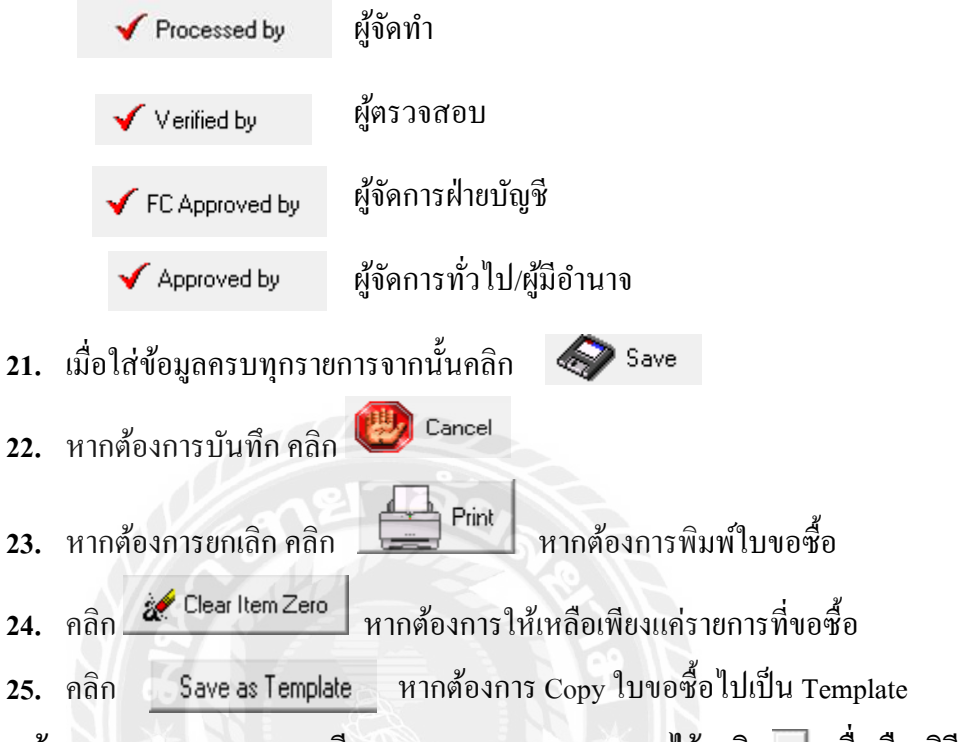

- 4.3 การค้นหา Purchase Request มี Options Search สามารถหาได้ คลิก iพื่อเลือกวิธี ค้นหา
  - 4.3.1 PR. No. การค้นหาด้วยเลขที่ใบขอซื้อ ใส่เลขที่ใบขอซื้อในช่องว่างจากนั้นคลิก
     ☞ Search หากต้องการค้นหาใบขอซื้อที่ได้ออกใบสั่งซื้อแล้วให้ติ๊ก 
     ▲ AII P/R
     ด้วย
- 4.4 การแก้ไข Purchase Request ให้ Double Click ไปที่ช้อความที่ต้องการ จะสามารถ แก้ไขข้อมูลได้ทันทีโดยระบบจะบันทึกให้อัตโนมัติ
- 4.5 กรณีมีการอนุมัติในระบบ ต้องให้ผู้มีสิทธิ์สูงสุดยกเลิกการอนุมัติก่อนจึงจะแก้ไขได้
   (ขึ้นอยู่กับการกำหนดสิทธิ์ผู้ใช้ระบบ)
- 4.6 กลิก Telete หากต้องการลบใบขอซื้อ แต่เลขที่ใบขอซื้อจะรันข้ามไปเมื่อทำใบ ขอซื้อใหม่

4.7 หากต้องการลบเฉาะรายการสินค้าให้กด Delete ที่คีย์บอร์ด จะแสดงดังรูปที่ 5

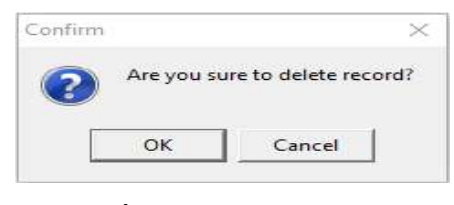

รูปที่ 4.12 Confirm delete

คลิก OK หากยืนยันการลบรายการสินค้า

คลิก Cancel เพื่อยกเลิกการลบรายการสินค้า

## 4.8 Vendor Quotation การสร้าง, ค้นหา และการแก้ใขรายการใบเสนอราคาแต่ละร้านค้า

| COLIAN                 | CHE               | 10000            |          | Vendo          | r Quotation         |
|------------------------|-------------------|------------------|----------|----------------|---------------------|
| New Save               | Cancel            | Delete Ven       | dor From | n Date To Date | e<br>P∰ p∋]Search Г |
| 🏹 Entry Mode 🔚 View Mo | de                | 1 days           |          |                |                     |
| Vendor 2               | บริษัท โฮเรก้า แม | งเนจเม้นท์ จำกัด |          |                | Email               |
| Date 17/06/2021 📑      | - 17/06/2021      | Reference        | 1.92     |                | Export .            |
| Remark                 |                   | (m)              |          |                | 🕒 Send> Quotation   |
|                        |                   |                  |          | ß              |                     |
| Find Item Code         |                   | Find Item Name   | 10       |                |                     |
| 🔝 Vendor Quo.          |                   |                  |          |                |                     |

รูปที่ 4.13 Vendor Quotation

- 1. การสร้าง Quotation ให้คลิก 🛛 🔤 New จากนั้นบันทึกข้อมูลต่อไปนี้
- 2. Vendor ร้านค้าที่เสนราคา

- 4. Reference ข้อมูลอ้างอิง
- 5. Remark รายละเอียดอธิบายรายการ (ถ้ำมี)

| Modify Vendor  | _      |        | ×      |       |  |
|----------------|--------|--------|--------|-------|--|
| Code<br>150004 | Price  | 160.00 | Last F | Price |  |
| ភ្នំ៖          | Cancel |        |        |       |  |

# จากนั้นกด Insert ที่คีย์บอร์ด จะแสดงดังรูป ที่ 4.14 บันทึกข้อมูลต่อไปนี้

รูปที่ 4.14 Modify Vender Quotation จากการ Insert

- 1. Code รหัสสินค้า คลิก 🧾 เพื่อค้นหารายการสินค้า
- 2. Price ราคาที่เสนอ
- 3. Last Price ราคาสินค้าที่เสนอมาครั้งล่าสุด

คลิก OK หากต้องการบันทึก

คลิก Cancel หากต้องการยกเลิก

| Export            | การ Export ใบเสนอราคาออกไปเก็บไว้ในรูปแบบของ     |
|-------------------|--------------------------------------------------|
| Import            | การ Import ใบเสนอราคาใบรูปแบบ Excel เข้ามาในระบบ |
| 🕒 Send> Quotation | การส่งข้อมูลจาก Vendor Quotation                 |
| Copy to other     | การ Copy ใบเสนอราคาไปยังร้านค้ารายอื่น           |

5) Purchasing เป็นเมนูที่กำหนดขึ้นมาสำหรับการขอซื้อสินก้า (PR) การสั่งซื้อสินก้า (PO) การตรวจสอบใบสั่งซื้อกงก้าง (Outstanding PO) การตรวจสอบประวัติการสั่งซื้อ (History) การยกเลิกใบสั่งซื้อ (Cancel PO) การอนุมัติการสั่งซื้อ (Approve) โดยมีเมนูย่อยและ วิธีการใช้งานตามลำดับดังนี้

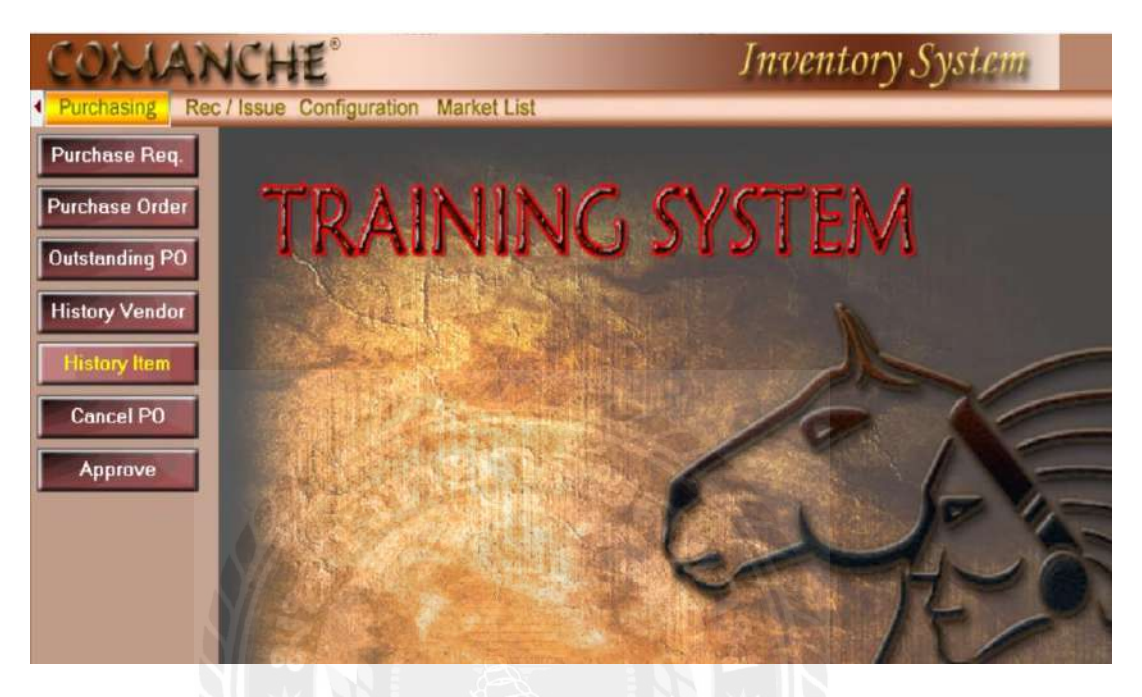

รูปที่ 4.15 Purchasing

5.1 Purchase Request การค้นหา และการกรอกข้อมูลใบขอซื้อ (Purchase Req.)

เป็นเมนูที่ใช้ในการ ค้นหา,สร้าง และแก้ใขข้อมูลการขอซื้อ คัง**รูปภาพ 4.16** 

| NEW                                                           | Save (                                      | Dancel 1           | Dele   | te Pr                                      | rk                                 | 20                           | <b>p</b> ≱] Search | Option Sear<br>PR. No. | ch 💽 🔇      | Sort By(n                               | Approve                   | Status                                             |
|---------------------------------------------------------------|---------------------------------------------|--------------------|--------|--------------------------------------------|------------------------------------|------------------------------|--------------------|------------------------|-------------|-----------------------------------------|---------------------------|----------------------------------------------------|
| 1 Entry Mode                                                  | View                                        | Mode               |        |                                            |                                    |                              |                    |                        |             |                                         |                           |                                                    |
| Date                                                          | P.R. No.                                    | Department         |        |                                            | Store                              |                              |                    | P/0                    |             |                                         |                           |                                                    |
| 24/07/2019                                                    | 19/07-0005                                  | FOOD & BE          | VERAGE |                                            | MAIN                               | STORE                        |                    | _                      | -           |                                         |                           |                                                    |
| 31/08/2019                                                    | 19/08-0003                                  | ACCOUNTIN          | 4G     |                                            | MAIN                               | STORE                        |                    | _                      | -           |                                         |                           |                                                    |
| 31/08/2019                                                    | 19/08-0004                                  | ACCOUNTIN          | 4G     |                                            | ACCO                               | UNTING                       |                    | _                      | -           |                                         |                           |                                                    |
| 10/09/2019                                                    | 19/09-0001                                  | ALCOUNTIN          | NG .   |                                            | MAIN                               | STURE                        |                    | -                      |             |                                         |                           |                                                    |
| 1709/2019                                                     | 19/09-0002                                  | ACCOUNTIN          | 16     |                                            | IMAIN                              | STORE                        |                    |                        |             |                                         |                           |                                                    |
| Q Code                                                        | Name                                        |                    | Store  | Unit                                       | Order Qty                          | Onhand Qty                   | Price              |                        | Total Price | Dis X                                   | Dis Amt                   | TAX Code /A                                        |
| 0 100011                                                      | ช้อี้วยาวเพ็กส                              | aysa gas 1/700     | 10     | B0/4/12                                    | 12.00                              |                              |                    | 87.50                  | 1,050.00    | 0.00                                    | 0.00                      |                                                    |
| 0 100010                                                      | น้ำปลา                                      |                    | 10     | 80×/12                                     | 5.00                               |                              |                    | 80.00                  | 400.00      | 0.00                                    | 0.00                      |                                                    |
|                                                               |                                             |                    |        |                                            |                                    |                              |                    |                        |             |                                         |                           |                                                    |
|                                                               |                                             |                    |        |                                            |                                    |                              |                    |                        |             |                                         |                           |                                                    |
| ✓ Proces                                                      | red by                                      |                    |        | 🗸 Ver                                      | fied by                            |                              |                    |                        |             | Subto                                   | stal                      | 1,450.00                                           |
| Proces                                                        | red by<br>02/06/202                         | 1 14:13            | PF     | ✓ Vei<br>REEYANUCH                         | fied by<br>02/0                    | 6/2021 14:13                 |                    |                        |             | Subto                                   | stal                      | 1,450.00                                           |
| Proces EYANUCH                                                | red by<br>02/06/202                         | 1 14:13            | Pf     | Ver<br>REEYANUCH                           | fied by<br>02/0                    | 6/2021 14:13                 |                    |                        |             | Subto<br>Disco<br>Net D                 | stal                      | 1,450.00                                           |
| Proces     EYANUCH     FC Appril     FVANLCH                  | red by<br>02/06/202<br>rved by              | 1 14:13            | PF     | ✓ Ver<br>REEYANUCH<br>✓ Appri<br>REEYANUCH | fied by<br>02/0<br>oved by<br>02/0 | 5/2021 14:13                 |                    |                        |             | Subto<br>Disco<br>Net D<br>VATat        | ital                      | 1,450.00<br>0.00<br>1,450.00<br>1 450.00           |
| Proces EEYANUCH     FC Appril EEYANUCH                        | red by<br>02/06/202<br>ived by<br>02/06/202 | 1 14:13            | PT     | ✓ Ver<br>REEYANUCH<br>✓ Appr<br>REEYANUCH  | fied by<br>02/0<br>oved by<br>02/0 | 6/2021 14:13<br>6/2021 14:13 |                    |                        |             | Subto<br>Discor<br>Net D<br>VATal       | utal<br>unt<br>lis<br>ble | 1,450.00<br>0.00<br>1,450.00<br>1,450.00           |
| ✓ Proces     EEYANUCH     ✓ FC Appril     EEYANUCH     Histor | red by<br>02/06/202<br>rved by<br>02/06/202 | 1 14:13<br>1 14:13 | PF     | ✓ Ver<br>REEYANUCH<br>✓ Appa<br>REEYANUCH  | fied by<br>02/0<br>oved by<br>02/0 | 6/2021 14:13<br>6/2021 14:13 |                    |                        |             | Subto<br>Discor<br>Net D<br>VATat<br>V/ | utal<br>unt<br>ble<br>AT  | 1,450.00<br>0.00<br>1,450.00<br>1,450.00<br>101.50 |

รูปภาพที่ 4.16 Purchase Request

| การสร้ | าง Purchase Request ให้คลิก 💽 New จากนั้นบันทึกข้อมูลต่อไปนี้                |
|--------|------------------------------------------------------------------------------|
| 5.2.1  | Date                                                                         |
|        | วันที่เราทำการขอซื้อระบบจะ Default ให้อัตโนมัติ สามารถเปลี่ยนวันที่          |
|        | ได้โดยกลิก 편 หรือกีย์วันเดือนปีลงใน ช่องวันที่แต่ต้องใส่                     |
|        | สัญลักษณ์ให้ถูกต้อง เช่น 12/04/2021                                          |
| 5.2.2  | P.R. No.                                                                     |
|        | เลขที่ใบขอซื้อซึ่งระบบจะรันให้อัตโนมัติ ซึ่งขึ้นอยู่กับ Configuration        |
| 5.2.3  | Delivery Date                                                                |
|        | วันที่ต้องการสินค้าซึ่งระบบจะรันวันที่ให้อัตโนมัติ สามารถเปลี่ยนวันที่ คลิก  |
|        | 配 หรือคีย์วันเดือนปีลงไปในช่องวันที่ได้แต่ต้องใส่สัญลักษณ์ให้ถูก             |
| 5.2.4  | Department                                                                   |
|        | แผนกที่ขอซื้อซึ่งระบบจะ Default ให้อัตโนมัติ สามารถเปลี่ยนแผนกโดยคลิก        |
| 5.2.5  | Store                                                                        |
|        | คลังหรือสถานที่เก็บสินค้า คลิก 🔛 เพื่อเลือกคลังหรือสถานที่เก็บสินค้า         |
| 5.2.6  | TAX Include                                                                  |
|        | สินค้านี้รวมภาษีหรือไม่ ถ้าเลือก N คือยังไม่รวมภาษี ถ้าเลือก Y คือราคาที่รวม |
|        | ภาษีแล้ว                                                                     |
| 5.2.7  | P.R. Description                                                             |
|        | รายละเอียคเพิ่มเติมในใบขอซื้อ  จากนั้นกค Insert ที่กีย์บอร์ค จะปรากฏคังรูป   |
|        | ที่ 4.17                                                                     |

| mouny  | arenase neque. | a citily                                             |                       | ~                |
|--------|----------------|------------------------------------------------------|-----------------------|------------------|
| Code   | 100005         | .  ผงเทรื่องตื่มรสช็อกโกแลต ชนิดถุงไมโล 1000g ลังละ1 |                       | Purchase History |
| Remark |                |                                                      |                       | Check Quotation  |
| Vendor | 2              | . ปริษัท โฮเรก้า แมเนจเม้นท์ จำกัด                   | BHT                   |                  |
| Store  | 10             | MAIN STORE                                           | Onhand Qty 0          |                  |
|        |                | Order Qty 20.00 Unit PCS . Unit Price 950.00         | Total Price 19,000.00 |                  |
|        |                | Dis % 0.00                                           | Dis Amt 0.00          |                  |
|        |                | TAX Code VAT % 7.00                                  | VAT Amt 1,330.00      |                  |
|        |                |                                                      | Amount 19,000.00      |                  |
|        |                | Acc. No. 🛛 📝 Budget                                  | V OK X Cancel         |                  |

รูปภาพที่ 4.17 Modify Purchase Request

## บันทึกข้อมูลที่ต้องการทีละช่องตามลำดับดังนี้

- 1. Code รหัสสินค้า สามารถพิมพ์ได้เองหรือคลิก 🧾 เพื่อค้นหาสินค้า
- 2. Purchase History ต้องการดูประวัติการซื้อสินค้านี้คลิก Purchase History
- 3. Check Quotation ต้องการดูใบเสนอราคา
- 4. Vendor ชื่อร้านค้าสามารถพิมพ์ได้เองหรือกลิก 📃 เพื่อค้นหา
- 5. Remark ใส่ข้อความที่ต้องการ
- 6. Store คลัง หรือสถานที่เก็บสินค้า ระบบจะ Default ให้อัตโนมัติ คลิก \_\_\_\_ หาก ต้องการเปลี่ยนคลังสินค้า
- 7. On hand Qty สินค้าคงเหลือในคลัง
- 8. Unit หน่วยนับของสินค้า
- 9. Order Qty จำนวนที่ต้องการขอซื้อ
- 10. Unit Price ราคาต่อหน่วย
- 11. Total Price ราคารวม
- 12. Dis % เปอร์เซ็นต์ส่วนลดการค้า
- 13. Dis Amt มูลค่าส่วนลดการค้า
- 14. Vat % เปอร์เซ็นต์ภาษีมูลค่าเพิ่ม
- 15. Vat Amt มูลค่าภาษีมูลค่าเพิ่ม
- 16. Amount ราคาสินค้าก่อนภาษีมูลค่าเพิ่ม
- 17. Acc No. รหัสบัญชี
- 18. Budget ประมาณการในการซื้อสินค้า หากต้องการให้แสดงในงบ
- 19. คลิก OK หากต้องการบันทึก
- 20. คลิก Cancel หากต้องการยกเลิก
- 21. กรณีการอนุมัติผ่านระบบให้กลิก ✓ Processed by ด้วย หากไม่ทำในหัวข้อนี้
   เจ้าหน้าที่จัดหรือเจ้าหน้าที่ที่ทำงานในลำดับถัดไปจะมองไม่เห็นใบขอซื้อใบนี้

Processed by

ผู้จัดทำ

🗸 Verified by

ผู้ตรวจสอบ

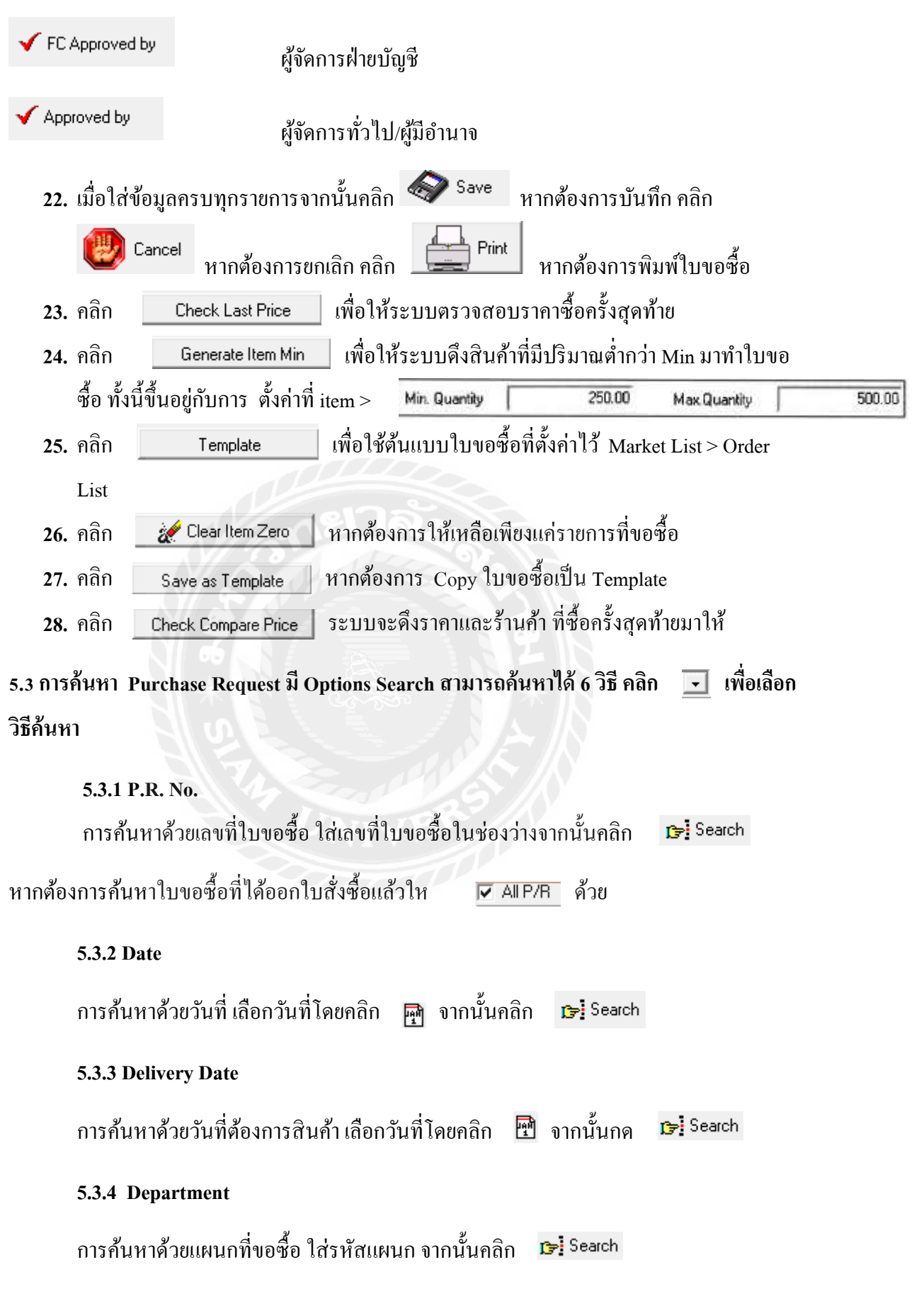

28

การค้นหาด้วยคลังหรือสถานที่เก็บสินค้า วส่รหัสคลังสินค้า จากนั้นคลิก 🛛 📭 Search

#### 5.3.6 Multi Search

หากต้องการค้นหาพร้อมกันหลาย Field คลิก 🔹 จะปรากฏดังรูปที่ 4.18

| Multi  | Search   |           |          | $\times$ |
|--------|----------|-----------|----------|----------|
| F<br>1 | ïeld     | Condition | Value    |          |
| 2      |          | • = •     |          |          |
| 3      |          | • = •     |          |          |
| 4      |          | • = •     |          |          |
| 5      |          | • = •     |          |          |
|        | 🗸 ок 🛛 🗙 | Cancel    | SQL View |          |
|        | ane ane  | งาล้ะ     | ^        | -        |
|        |          |           |          |          |

## รูปภาพที่ 4.18 Multi Search

5.4 การแก้ไข Purchase Request ให้ Double Click ไปที่ข้อความที่ต้องการ จะสามารถแก้ไขข้อมูล ได้ทันทีโดยระบบจะบันทึกให้อัตโนมัติ

กรณีมีการอนุมัติในระบบ ต้องให้ผู้มีสิทธิ์สูงสุดยกเลิกการอนุมัติก่อนจึงจะแกไขได้

กลิก อายาร์ การ์องการลบใบขอซื้อ แต่เลขที่ใบขอซื้อจะรันข้ามไปเมื่อทำใบขอซื้อใหม่ หากต้องการลบเฉพาะรายการสินก้าให้ Delete ที่กี่ย์บอร์ดจะแสดงดังร**ูปที่ 4.19** 

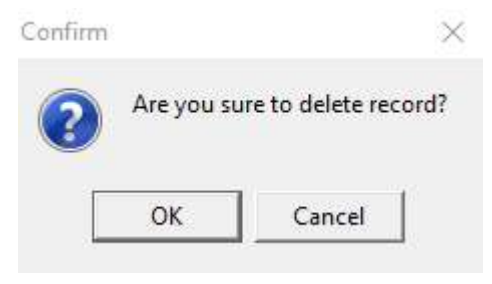

รูปภาพที่ 4.19 Confirm Delete

คลิก OK หากยืนยันการลบรายการสินค้า

คลิก Cancel เพื่อยกเลิกการลบรายการสินค้า

# 5.5 Purchase Order การค้นหา และ กรอกข้อมูลใบสั่งซื้อ

จะพบเมนูย่อยอีก 4 เมนู คือ 1. Generate P.O. From P.R.

- 2. Create / Edit P.O.
- 3. Split Purchase Order และ
- 4. Reprint P.O. ซึ่งจะตั้งก่าต่างกันดังนี้

Generate P.O. From P.R. ใช้สำหรับการ จัดทำใบสั่งซื้อ ซึ่งแผนกต่างๆได้ออกใบขอซื้อในระบบ

| Text Search | merate P0      | Celt Market List     | n Search<br>No. |           |                |       |                      |              |             |    |
|-------------|----------------|----------------------|-----------------|-----------|----------------|-------|----------------------|--------------|-------------|----|
| Date        | merate PO      | Colt Market List     |                 | -         | Partial search |       |                      |              |             |    |
| Date        |                | эри маке ци          | PR              | 24        |                |       |                      |              |             |    |
| 11/09/2019  | P.R. No.       | Department           |                 | St        | ore            | 500   | Urgent               | User         |             |    |
| 11/03/2013  | 19/09-0002     | ACCOUNTING           | 1               | M         | AIN STORE      |       |                      | PREEYANUCH   |             | 1  |
| 28/05/2021  | 21/05-0003     | ACCOUNTING           | -84             | M         | AIN STORE      |       |                      | PREEYANUCH   |             |    |
|             |                |                      |                 |           |                |       |                      |              |             | 1  |
|             |                |                      |                 |           |                |       |                      |              |             |    |
|             | - N            | 60 00                |                 | -0        | 8              |       |                      |              |             | _  |
| Detail      | - 🔀 Result     | Generate 🛛 📇 Print F | 0               | N.        | and a          |       | C SK                 | 5            |             |    |
| Code        | Name           | Store                | Unit            | Order Qty | Onhand Qty     | Price | Vendor               | P.0.         | Total Price |    |
| 100011      | ชิลีวชาวเด็กหม | มูรณ์ gas 1/700 10   | B0X/12          | 12.00     | 0.00           | 87,50 | บริษัท เนเจอร์ทัช อิ | นเตอร์เนชิน  | 1,0         | 15 |
| 100010      | พ้าปลา         | 10                   | B0X/12          | 5.00      | 0.00           | 80.00 | บริษัท เนเจอร์ทัช อิ | นเตอร์เนชิ่ม | 4           | 10 |
|             |                |                      |                 |           |                |       |                      |              |             |    |
|             |                |                      |                 |           |                |       |                      |              |             |    |
|             |                |                      |                 |           |                |       |                      |              |             | •  |
|             |                |                      |                 |           |                |       | 42                   |              | 1           | ×  |
|             |                |                      |                 |           |                |       |                      |              |             | 0  |
|             |                |                      |                 |           |                |       |                      |              | 1           | F. |
| Generate P  |                |                      |                 |           |                |       |                      |              |             |    |

รูปที่ 4.20 Generate Purchase Order

5.5.1 การ Generate Purchase Order นั้นจะมีให้เลือกอยู่ 2 วิธี คือ จาก PR หรือ market List ให้ทำ ตามขั้นตอนดังต่อไปนี้

| 5.5.1.1 คลิก | 🗖 ที่หัวข้อ              | Split Market List PR         | • | เพื่อเลือกประเภท |
|--------------|--------------------------|------------------------------|---|------------------|
| 5.5.1.2 คลิก | _ <mark>ß⇒</mark> Search | พื่อให้ระบบแสดงข้อมูลใบขอซื้ | อ |                  |

5.5.1.3 คลิกขวาที่ใบขอ 🥻 Assign Vendor All Item

Vendor All Item ซื้อ หาก แสดงว่าทก Item สินค้าสั่งซื้อ

โดยร้านเดียวกัน

| T  | )ale       | P.B. No.  | Department      | Store        | U                                     | gent                  | User        |
|----|------------|-----------|-----------------|--------------|---------------------------------------|-----------------------|-------------|
| Ē  | 5,08/2614  | 1409-0033 | ADMIN & RENERAL | MainTta      | Contract of the local division of the | and the second second | VASSAMAFORI |
| 10 | 13/08/2014 | 2014-0001 | ADMIN & GENERAL | Main Kitchen | V Mark Item                           | [                     | KASSAMAPORN |
| 10 | 13/08/2014 | 2014-0003 | ADMIN & GENERAL | Main Kitchen | Assign Vendor All Ite                 | m                     | KASSAMAPORN |
| 10 | 3/08/2014  | 2014-0804 | ADMIN & GENERAL | Main Kitchen |                                       |                       | KASSAMAPORN |
| t  | 3/08/2014  | 2014-2    | ADMIN & GENERAL | Mein Kitchen |                                       |                       | KASSAMAPORN |

ฐปที่ 4.21 Assign Vender All Item

ถ้าแต่ละ Item สั่งซื้อต่างร้านก้าให้ไป Enter ทีละ Item เพื่อเลือกร้านก้าตามรูปที่ 4.22

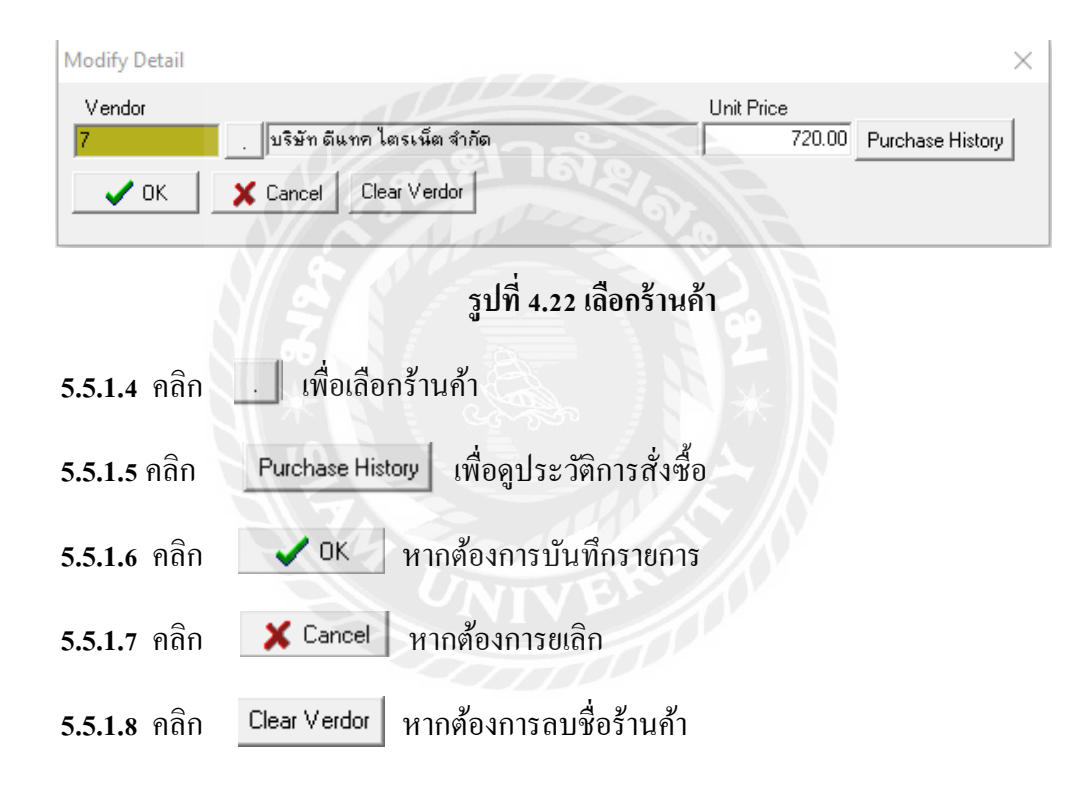

โดยปกติระบบจะดึงราคาที่ซื้อครั้งสุดท้ายมาให้อัตโนมัติ หากต้องการเปลี่ยนแปลงราคาให้ Enter ที่คีย์บอร์ดทีละ Item เพื่อใส่ราคา จากนั้นคลิกขวาที่ใบขอซื้อ คลิก Mark เพื่อเลือกใบขอซื้อที่ จะออกใบสั่งซื้อ ตามร**ูปที่ 4.23** 

| CON                                                                        | LANCHE           | 5)                                  |                                   |                                                                                | Gen                         | ierate I                                           | Purcha                      | se  |             |    |
|----------------------------------------------------------------------------|------------------|-------------------------------------|-----------------------------------|--------------------------------------------------------------------------------|-----------------------------|----------------------------------------------------|-----------------------------|-----|-------------|----|
| Text Search                                                                | Generate P0      | Option<br>arch PR. I<br>Market List | n Search<br>No.<br>PR             | <ul> <li></li></ul>                                                            |                             | 0                                                  |                             |     |             |    |
| Date                                                                       | P.R. No. Depart  | nenl                                |                                   | Store                                                                          |                             | Urgent                                             | User                        | 1   |             | ,  |
| 11/00/0010                                                                 | 19/09-0002 ACCOL | INTING                              |                                   | MAIN STORE                                                                     |                             | ✓                                                  | PREEYAN                     | UCH |             |    |
| 11/03/2013                                                                 |                  |                                     |                                   | LUMP OT OT                                                                     |                             |                                                    | PREEYAN                     | UCH |             |    |
| 28/05/2021                                                                 | 21/05-0003 ACCOL | INTING                              |                                   | MAIN STURE                                                                     |                             |                                                    |                             |     |             |    |
| 28/05/2021                                                                 | 21/05-0003 ACCOL | NTING                               | 0                                 | MAIN STURE                                                                     |                             |                                                    |                             |     |             |    |
| 28/05/2021     28/05/2021     Code                                         | 21/05-0003 ACCOU | Print P                             | 0 Unit Order                      | Q(y) Onhand Q(y)                                                               | Price                       | Vendor                                             | P.0                         | 0,  | Total Price |    |
| 28/05/2021<br>28/05/2021<br>© Detail<br>Code<br>► 650058                   | ACCOL            | Print P<br>Store                    | 0<br>Urat Order<br>PCS 1          | Otyl         Onhand Otyl           C00         0:00                            | Price<br>720.00             | Vendor<br>บริษัทดีแทก โดรเมื                       | P.(                         | 0.  | Total Price | 72 |
| <ul> <li>№ Detail</li> <li>Code</li> <li>€50058</li> <li>650057</li> </ul> | ACCOL            | Print P<br>Store<br>NI - 510<br>10  | 0<br>Unit Order<br>PCS 1<br>PCS 2 | Qty         Onhand Qty           0.00         0.00           2:00         0.00 | Price<br>720.00<br>2,490.65 | Vendor<br>ນ≎ອີກ ລີແກກ ໂດຣເນີ<br>ນ≎ອີກ ລີແກກ ໂດຣເນີ | P.(<br>เค.สำภัณ<br>โต.สำภัณ | 0.  | Total Price | ×  |

รูปที่ 4.23 Mark Item

| <b>5.5.1.9</b> คลิก | 👯 Generate PO | เพื่อทำการ พิมา    | พ์ใบสั่งซื้อ เมื่อ Gene | rate เรียบร้อยจะ |
|---------------------|---------------|--------------------|-------------------------|------------------|
| ปรากฏตา             | มรูปที่ 4.24  |                    |                         |                  |
|                     | Confirm       |                    | ×                       |                  |
|                     |               | Generate PO finish | B. E.                   |                  |
|                     | Print         | • Pre <u>v</u> iew | <u>I</u> Gose           |                  |
|                     | รูปที่ 4.2    | 4 Generate PO      | finish                  |                  |

5.5.1.10 การค้นหา Purchase Request มี Options Search สามารถค้นหาได้ 5 วิธี คลิก 🖃 เพื่อ เลือกวิธี ค้นหา

## 5.5.2 การแก้ไข Purchase Order สามารถไปแก้ไขได้ในหัวข้อ Create / Edit P.O

5.5.2.1 Create / Edit P.O. ใช้สำหรับ กรณีไม่ได้ออกใบสั่งซื้อในระบบ และแก้ไขใบสั่งซื้อ

| -  | NEW                                                                                                    | Save 1                                                                      | g cance                         |                                                 |                                                             |                               | Bearch                                        | P0 #                                    | •                                                                                                    |                          |                                 | • All       |              |
|----|----------------------------------------------------------------------------------------------------|-----------------------------------------------------------------------------|---------------------------------|-------------------------------------------------|-------------------------------------------------------------|-------------------------------|-----------------------------------------------|-----------------------------------------|----------------------------------------------------------------------------------------------------|--------------------------|---------------------------------|-------------|--------------|
| R  | Entry Mode                                                                                                    | View Mode                                                                   | 1                               |                                                 |                                                             |                               |                                               |                                         |                                                                                                    |                          |                                 |             |              |
|    | Date                                                                                                    | P/0 No.                                                                     | P/R No.                         |                                                 | Delivery Date                                               | Credit                        | Remarks                                       |                                         |                                                                                                    | St                       | atus S                          | itore       |              |
| Þ  | 23/07/2019                                                                                                    | 19/07-0002                                                                  | 19/07-00                        | 102                                             | 30/12/1899                                                  |                               | Generate                                      | from PR                                 |                                                                                                    |                          | S                               | TAFF CANTE  | EN           |
|    | 24/07/2019                                                                                                    | 19/07-0003                                                                  | 19/07-00                        | 103                                             | 30/12/1899                                                  |                               | Generate                                      | from PR                                 |                                                                                                    |                          | M                               | AIN STORE   |              |
| H  | 21/08/2019                                                                                                    | 19/08-0001                                                                  | 19/08-00                        | 101                                             | 24/08/2019                                                  |                               | Generate                                      | from PR                                 |                                                                                                    |                          | M                               | AN STORE    |              |
| H  | 22/U8/2019                                                                                                    | 19/08-0002                                                                  | 19/08-00                        | 102                                             | 25/08/2019                                                  | 0                             | Lenerate                                      | from PH                                 |                                                                                                    |                          | M                               | ANN STURE   |              |
| H  | 10/09/2019                                                                                                    | 19/09-0002                                                                  | 19/07-00                        | 104                                             | 31/07/2019                                                  | 0                             | Generate                                      | from PB                                 |                                                                                                    |                          | M                               | AIN STORE   |              |
|    | 28/05/2021                                                                                                    | 21/05-0001                                                                  | 21/05-00                        | 102                                             | 31/05/2021                                                  |                               | Generate                                      | from PR                                 |                                                                                                    |                          | M                               | AIN STORE   |              |
| 2  |                                                                                                    |                                                                             |                                 |                                                 |                                                             |                               |                                               |                                         |                                                                                                    |                          |                                 |             |              |
|    | Code                                                                                                    | tem                                                                         | Unit                            | Qty Re                                          | ec. Qity Price                                              | e Total                       | Price D                                       | is %                                    | Dis Amt                                                                                                    | TAX Cod                  | le VAT %                        | VAT         | A            |
| 21 | 100005                                                                                                    | ผงเครื่องสีมรสข้อกโกแล                                                      | IN CAN                          | 30.00                                           | 5.00                                                        | 950.00                        | 28,500.00                                     | 0.00                                    | 0.00                                                                                                    |                          | 0.00                            | 0.0         | 00           |
|    |                                                                                                    | occessed by<br>23/07/2019 11:16<br>Approved by<br>23/07/2019 11:32          | TRAIN                           | Verified by<br>23/07/1<br>Approved t<br>23/07/1 | 9<br>2019 11.16<br>by<br>2019 11.32                         |                               |                                               | Ê                                       | VATable<br>VATable<br>VAT<br>Grand Total                                                                                                    |                          | 28,500<br>28,500<br>0<br>28,500 | 0.00 Amount | None V/<br>0 |
|    | Histo                                                                                                    | ory                                                                         | X                               | lost                                            | time + 12-43 DI                                             | liner - PREF                  | VANUCH                                        |                                         | ata : 17/05/20                                                                                                    | 21                       |                                 |             |              |
|    | Hiate                                                                                                    |                                                                             |                                 | l ant                                           | รัฐปที่ 4                                                   | 4.25 C1                       | reate / H                                     | Edit 1                                  | 2.0                                                                                                    | 01                       |                                 |             |              |
| .2 | Histe<br>Purchase 0.<br>การสร้                                                                                                    | <sup>ภรุง</sup><br>อ้าง Purchase                                            | e Orde                          | าง<br>er ให้ค                                   | รับปที่ 4<br>รูปที่ 4<br>เลิก NEV                           | 4.25 Ci                       | reate / F                                     | Edit I                                  | P.O                                                                                                    | ลต่อ                     | ไปนี้                           |             |              |
| .2 | Histe<br>Purchase 0.<br>การสรี<br>1. Ve                                                                                                    | ۵۹۶<br>۱۹ Purchase<br>endor Name                                            | e Orda                          | ะ<br>tr                                         | หักร + 12.43 DI 2<br>รูปที่ 4<br>เลิก เ€ง                   | 4.25 Ci                       | vaniecii<br>reate / F<br>จากนั้า              | Edit I                                  | P.O                                                                                                    | ลต่อ                     | ไปนี้                           |             |              |
| .2 | Hist<br>Purchase 0.<br>การสรี<br>1. Va<br>ร้านค้                                                                                                    | รั้าง Purchase<br>endor Name<br>่าที่ต้องการสั่                             | e Orda<br>><br>งซื้อสิา         | ะ <b>คาให้ค</b><br>นค้า คล์                     | หาก - 12.42 DI 2<br>รูปที่ 4<br>เลิก №<br>ก                 | 4.25 Cı                       | reate / F<br>จากนั้า<br>มเลือกร้า             | Land Land Land Land Land Land Land Land | P.O                                                                                                    | ario                     | ไปนี้<br>arch                   |             |              |
| .2 | Histe<br>Purchase 0.<br>การสรี<br>1. Ve<br>ร้านค้<br>2. Di                                                                                                    | รั่าง Purchase<br>endor Name<br>่าที่ต้องการสั่<br>ate                      | e Orda<br>><br>งซื้อสิา         | er ให้ค<br>นค้า คล่                             | หัก 13.43 01 2<br>รูปที่ 4<br>เลิก №<br>ลิก                 | 4.25 Cı                       | reate / F<br>จากนั้า<br>มเลือกร้า             | cdit l<br>นบัน:<br>นค้า                 | <ol> <li>P.O</li> <li>ทึกข้อมู</li> <li>ม</li> </ol>                                                                                                    | ิลต่อ<br>∍i Se           | ไปนี้<br>arch                   |             |              |
| .2 | <ul> <li>Hist</li> <li>Purchase 0.</li> <li>Purchase 0.</li> <li>Purcha</li></ul> | ™<br>อ้าง Purchase<br>endor Name<br>ว่าที่ต้องการสั่<br>ate<br>ราทำการขอขี่ | e Orda<br>งซื้อสิา<br>ชื้อซึ่งร | er ให้ค<br>แค้า คลี<br>ะบบจะ                    | tima - 12.42 DI 2<br>รูปที่ 4<br>เลิก №<br>ลิก<br>ะ Default | 4.25 Cı<br>. เพื่อ<br>ให้อัตโ | reate / F<br>จากนั้า<br>มเลือกร้า<br>นมัติ สา | cdit l<br>นบัน:<br>นค้า                 | <ol> <li>P.O</li> <li>ทึกข้อมู</li> <li>ม</li> <li>ม</li> <l< td=""><td>ิลต่อ<br/>∍i Se<br/>เวันา์</td><td>ไปนี้<br/>arch<br/>ที่ได้โด</td><td>ายคลิก</td><td></td></l<></ol> | ิลต่อ<br>∍i Se<br>เวันา์ | ไปนี้<br>arch<br>ที่ได้โด       | ายคลิก      |              |

3. P.R. No.

เลขที่ใบขอซื้อซึ่งจะต้องทำการคีย์เลขที่ใบขอซื้อเอง

#### 4. Delivery Date

วันที่ต้องการสินก้า สามารถเปลี่ยนวันที่ได้โดยกลิก 편 หรือคีย์วันเดือนปี ลงช่องวันที่ ได้แต่ต้องใส่สัญลักษณ์ให้ถูกต้อง เช่น 12/05/2021

#### 5. Credit

้ จำนวนวันที่ต้องการ ได้รับเครดิตจากร้านค้า โดยปกติจะดึงมาอัต โนมัติ

#### 6. TAX Include

สินค้านี้ราคารวมภาษีหรือไม่ ถ้าเลือก N คือยังไม่รวมภาษี ถ้าเลือก Y คือราคาที่รวมภาษี แล้ว ถ้าติ๊ก 🔽 VAT AII หมายถึง สินค้าทุกรายการมีภาษี

#### 7. Remark

ใส่ข้อความที่ต้องการ

8. Delivery Place

คลังหรือสถานที่เก็บสินค้า คลิก 📃 เพื่อเลือกคลังหรือสถานที่เก็บสินค้า

#### 9. PO Description

รายละเอียดเพิ่มเติมในใบขอซื้อ

จากนั้นใช้กด Insert ที่กี่ย์บอร์ด จะปรากฏดังร**ูปที่ 4.26** 

| Modify | Purchase Order Ent | ry          |                            |                     |          |                  |                         | ×     |
|--------|--------------------|-------------|----------------------------|---------------------|----------|------------------|-------------------------|-------|
| Code   | 100006             | มงกาแฟชนิตถ | Nescafe red c              | up 450 g ลัง 12 คุง | ผงก      | าแฟชนิดถุง Nesca | ife red cup 450 g ลัง 1 | 2 กุง |
|        |                    | Qty         | 3.00 Unit <mark>PCS</mark> | . Price             | 5,000.00 | Total Price      | 15,000.00               |       |
|        |                    |             |                            | Dis %               | 0.00     | Dis Amt          | 0.00                    |       |
|        |                    |             | TAX Code                   | . VAT %             | 7.00     | VAT              | 981.31                  |       |
|        |                    | Rudg        | et                         | Receive Method      | •        | Amount           | 14.018.69               |       |
| Note   |                    | J           |                            | 1                   |          | 1                | 0                       |       |
|        | <                  |             |                            |                     |          |                  | >                       |       |
|        |                    |             |                            |                     |          | <b>V</b> 0       | K 🗙 Cancel              |       |

รูปที่ 4.26 Modify Purchase Order

## บันทึกข้อมูลที่ต้องการแต่ละช่องตามลำดับดังนี้

- 1. Code รหัสสินค้า สามารถพิมพ์ได้เอง หรือ 📃 คลิก เพื่อค้นหาสินค้า
- 2. Unit หน่วยนับของสินค้า
- 3. Qty งำนวนที่ต้องการขอซื้อ
- 4. Price ราคาต่อหน่วย
- 5. Total Price ราคารวม
- 6. Dis % เปอร์เซ็นต์ส่วนลดการค้า
- 7. Dis Amt มูลค่าส่วนลดการค้า
- 8. Vat % เปอร์เซ็นต์ภาษีมูลค่าเพิ่ม
- 9. Vat Amt มูลค่าภาษีมูลค่าเพิ่ม
- 10. Amount รากาสินค้าก่อนภาษีมูลค่าเพิ่ม
- 11. Acc No. รหัสบัญชี
- 12. Budget ประมาณการในการซื้อสินค้า หากต้องการให้แสดงในงบ
- 13. Note ใส่ข้อความที่ต้องการ
- 14. Deposit % เปอร์เซ็นต์การจ่ายมัดจำค่าสินค้า
- 15. Deposit Amt มูลค่าการจ่ายมัดจำค่าสินค้า ก่อนภาษีมูลค่าเพิ่ม
- 16. คลิก OK หากต้องการบันทึก
- 17. คลิก Cancel หากต้องการยกเลิก

| <b>√</b> | Processed by    |                | ผู้จัดทำ     |            |                       |                       |             |
|----------|-----------------|----------------|--------------|------------|-----------------------|-----------------------|-------------|
| <b>√</b> | Verified by     |                | ผู้ตรวจสอ    | บ          |                       |                       |             |
| 4        | FC Approved b   | у              | ผู้จัดการฝ่  | ายบัญชี    |                       |                       |             |
| 1        | Approved by     |                | ผู้จัดการทั่ | ัวไป/ผู้มี | อำนาจ                 |                       |             |
|          | 19. เมื่อใส่ข้อ | วมูลครบทุกรายศ | าาร จากนั้น  | เ คลิก     | left Save             | หากต้องการ            | บักทึก คลิก |
|          | Cancel          | หากต้องการยก   | เลิก คลิก    | P          | <sub>rint</sub> หากต้ | <b>้องการพิมพ์</b> ไร | บสั่งซื้อ   |

#### 5.5.3 Split Purchase Order

ใช้สำหรับกรณีโอนสินค้าบางตัวจากร้านค้าเดิมไปสั่งซื้อร้านค้ารายใหม่โดยระบบจะสร้าง ใบสั่งซื้อให้อัตโนมัติ ตามร**ูปภาพที่ 4.27 Split Purchase Order** 

| 08-000 (22/06/2019) 19/07-000 31/07/2019 Balance Forward Main STOPE Generate from PR<br>09-000 (10/09/2019) 19/07-000 31/05/2021 ພາຣ ອັນຊະທາດອີດ<br>05-000 (28/05/2021) 21/05-000 31/05/2021 ພາຣ ອັນຊະທາດອີດ<br>05-000 (28/05/2021) 21/05-000 31/05/2021 ພາຣ ອັນຊະທາດອີດ<br>05-000 (28/05/2021) 21/05-000 31/05/2021 ພາຣ ອັນຊະທາດອີດ<br>05-000 (28/05/2021) 21/05-000 31/05/2021 ພາຣ ອັນຊະທາດອີດ<br>05-000 (28/05/2021) 21/05-000 31/05/2021 ພາຣ ອັນຊະທາດອີດ<br>05-000 (28/05/2021) 21/05-000 31/05/2021 ພາຣ ອັນຊະທາດອີດ<br>05-000 (28/05/2021) 21/05-000 31/05/2021 ພາຣ ອັນຊະທາດອີດ<br>05-000 (28/05/2021) 21/05-000 (31/05/2021) ພາຣ ອັນຊະທາດອີດ<br>05-000 (28/05/2021) 21/05-000 (31/05/2021) 10.000 (28/05/12) 10.000 (28/05/12) 10.000 (28/05/12) 10.000 (28/05/12) 10.000 (28/05/12) 10.000 (28/05/12) 10.0000 (28/05/12) 10.000 (28/05/12) 10.000 | °0#     | Date         | PR#       | Delivery Date     | Vendor                     |                  | storename      | Note    |             |  |
|----------------------------------------------------------------------------------------------------|---------|--------------|-----------|-------------------|----------------------------|------------------|----------------|---------|-------------|--|
| 0500 (28/05/2021) 21/05-000 (31/05/2021) เมจิษัท เหมจอร์ที่ช อินเตอร์ เหลือหมาย คำกัก MAIN STORE Generate from PR<br>05-000 (28/05/2021) 21/05-000 (31/05/2021) เมจิษัท เหมจอร์ที่ช อินเตอร์เหอร์หมเมล จำกัด MAIN STORE Generate from PR<br>05-000 (28/05/2021) 21/05-000 (31/05/2021) เมจิษัท เหมจอร์ที่ช อินเตอร์เหอร์หมเมล จำกัด MAIN STORE Generate from PR<br>05-000 (28/05/2021) 21/05-000 (31/05/2021) เมจิษัท เหมจอร์ที่ช อินเตอร์เหอร์หมเมล จำกัด MAIN STORE Generate from PR<br>05-000 (28/05/2021) 21/05-000 (31/05/2021) เมจิษัท เหมจอร์ที่ช อินเตอร์เหอร์หมเมล จำกัด MAIN STORE Generate from PR<br>05-000 (28/05/2021) 21/05-000 (31/05/2021) เมจิษัท เหมจอร์ที่ช อินเตอร์เหอร์หมเมล จำกัด MAIN STORE Generate from PR<br>05-000 (28/05/2021) 21/05-000 (31/05/2021) เมจิษัท เหมจอร์ที่ช อินเตอร์เหอร์หมเมล จำกัด MAIN STORE Generate from PR<br>05-000 (28/05/2021) 21/05-000 (31/05/2021) เมจิษัท เหมจอร์ที่ช อินเตอร์เหอร์หมเมล จำกัด MAIN STORE Generate from PR                                                                                                    | 9/08/00 | 0 10/09/2019 | 19/07.00  | 0 25/08/2019      | Delages Forward            | มท จากด          | MAIN STURE     | Gener   | ate from PH |  |
| 0000 28/05/2021 21/05-000 31/05/2021 มาริษัท เนเลอร์ทีซ มินเตอร์เหอับแนนอร์ก็ดี MAIN STORE Generate from PR<br>05-000 28/05/2021 21/05-000 31/05/2021 มาริษัท เนเลอร์ทีซ มินเตอร์เหอับแนนอร์ก็ดี MAIN STORE Generate from PR<br>05-000 28/05/2021 2001-0005 28/05/2021 มาริษัท เนเลอร์ทีซ มินเตอร์เหอับแนนอร์ก็ดี MAIN STORE Generate from PR<br>05-000 28/05/2021 21/05-000 31/05/2021 มาริษัท เนเลอร์ทีซ มินเตอร์เหอับแนนอร์ก็ดี MAIN STORE Generate from PR<br>05-000 28/05/2021 21/05-000 31/05/2021 มาริษัท เนเลอร์ทีซ มินเตอร์เหอับแนนอร์ก็ดี MAIN STORE Generate from PR<br>05-001 28/05/2021 21/05-000 31/05/2021 มาริษัท เนเลอร์ทีซ มินเตอร์เหอับแนนอร์ก็ดี MAIN STORE Generate from PR<br>05-001 28/05/2021 21/05-000 31/05/2021 มาริษัท เนเลอร์ทีซ มินเตอร์เหอับแนนอร์ก็ดี 2000 747.68                                                                                                    | 1/05-00 | 0 28/05/2013 | 21/05-00  | 0 31/05/2021      | มาระจับบาระก์ <i>สร</i> ัจ | 1925             | MAIN STORE     | Gener   | ate from PB |  |
| 05-000 28/05/2021 21/05-000 31/05/2021 มริษัท โฮเรกิ แมะเมละมันท์ จำกัด MAIN STORE Generate from PR<br>05-000 28/05/2021 2001-0005 28/05/2021 มริษัท เนเจอร์ทีซ วิมแดอร์เหลี่มนเนล จำกัด MAIN STORE Generate from PR<br>05-000 28/05/2021 21/05-000 31/05/2021 มริษัท เนเจอร์ทีซ วิมแดอร์เหลี่มนเนล จำกัด MAIN STORE Generate from PR<br>05-001 28/05/2021 21/05-000 31/05/2021 มริษัท เนเจอร์ทีซ วิมแดอร์เหลี่มนเนล จำกัด MAIN STORE Generate from PR<br>05-001 28/05/2021 21/05-000 31/05/2021 มริษัท เนเจอร์ทีซ วิมแดอร์เหลี่มนเนล จำกัด MAIN STORE Generate from PR<br>05-001 28/05/2021 21/05-000 31/05/2021 มริษัท เนเจอร์ทีซ วิมแดอร์เหลี่มนเนล จำกัด MAIN STORE Generate from PR<br>05-001 28/05/2021 21/05-000 31/05/2021 มริษัท เนเจอร์ทีซ วิมแดอร์เหลี่มนเนล จำกัด MAIN STORE Generate from PR                                                                                                    | 1/05-00 | 0 28/05/2021 | 21/05-00  | 10 31/05/2021     | าเริ่มัท เนเวอร์ทัส อินเ   | ดอร์เนพิ่มแนล ส  | THE MAIN STORE | Gener   | ate from PB |  |
| 05-000 28/05/2021 2001-0005 28/05/2021 บริษัท เรมเจอร์ทีซ ริมแตอร์เพชิมแมน จำภัต MAIN STORE<br>05-000 28/05/2021 21/05-000 31/05/2021 บริษัท เรมเจอร์ทีซ ริมแตอร์เพชิมแมน จำภัต MAIN STORE Generate from PR<br>le Description Unit QTY Price Amount Acc. No.<br>001 ครั้มเหรียนซมิฉชองCoffee Mate (No cholesterol) 3 กรี (90%/12 1.00 800.00 747.66                                                                                                    | 1/05-00 | C 28/05/2021 | 21/05-00  | IC 31/05/2021     | บริษัท โฮเรก้า แมเนจ       | เม้นท์ จำกัด     | MAIN STORE     | Gener   | ate from PR |  |
| 05-000 28/05/2021 21/05-000 31/05/2021 บริษัท เหมจอร์กัช วินแตอร์เหลี่หมเมจะ จำกัด MAIN STORE Generate from PR<br>le Description Unit Q.TY Price Amount Acc. No.<br>001 ครั้งแก่ที่ยมาะหนิดของColfee Mate (No cholesterol) 3 กรี (805/12 1.00 800.00 747.66                                                                                                    | 1/05-00 | C 28/05/2021 | 2001-000  | 15 28/05/2021     | บริษัท เนเจอร์ทัช อินเ     | ลอร์เนชิ่นแนล ส  | THE MAIN STORE | 0.01.01 |             |  |
| le Description Unit QTY Price Amount Acc. No.<br>001 คาริมงที่สมระวัติสะลงCoffee Mate (No cholesterol) 3 กริ/800x/12 1.00 800.00 747.66                                                                                                    | 1/05-00 | C 28/05/2021 | 21/05-00  | 0 31/05/2021      | บริษัท เนเจอร์ทัช อินเม    | ลอร์เนชิ่นแนล จ่ | hie MAIN STORE | Gener   | ate from PR |  |
| รายาลัย                                                                                                    | 10001   | ครีมเทีย     | มชพิตของC | offee Mate (No cl | holesterol) 3 ns BOX/12    | 1.00             | 800.00         | 747.    |             |  |
|                                                                                                    |         |              |           |                   |                            |                  |                |         |             |  |
|                                                                                                    |         |              |           |                   |                            |                  |                |         |             |  |

รูปที่ 4.27 Split Purchase Order

## การ Split Purchase Order มีขั้นตอนดังต่อไปนี้

- ใส่เลขที่ใบสั่งซื้อที่ต้องการ Split จากนั้นคลิก 🕬 Search ระบบจะแสดงเฉพาะ รายการที่ต้องการ หรือคลิก 😝 Search เพื่อแสดงรายการทั้งหมด
- คลิกขวาที่ชื่อสินค้า คลิก Mark item / Unmark item หรือกดเครื่องหมาย + ที่คีย์บอร์ด ระบบจะ Mark 

   เครื่องหมาย
   สีแดงหลังชื่อสินค้า คลิก
   ระบบจะ Mark
   เครื่องหมาย
   สีแดงหลังชื่อสินค้า คลิก
   ระบบจะ Instantiation
   ระบบจะ Instantiation
   เพื่อ
   เลือกร้านค้ารายใหม่ และระบบจะแจ้งให้ทราบถึงรหัสของร้านค้ารายใหม่ ดังรูปภาพที่

   4.28 Split vender

| Message                 | $\times$ |
|-------------------------|----------|
| Vendor 3 PO# 21/05-0001 |          |
|                         |          |
| 🗸 ок                    |          |

รูปที่ 21 Split vender

ระบบจะทำการ สร้างใบสั่งซื้อขึ้นมาใหม่ แต่จะอ้างอิงใบขอซื้อใบเดิมไว้ จากนั้นให้ไปพิมพ์ใบสั่ง ซื้อในหัวข้อ Create / Edit PO เพื่อเป็นเอกสารอ้างอิง

## 5.5.4 Reprint Purchase Order

ใช้สำหรับ สั่งพิมพ์ใบสั่งซื้อทดแทนใบเดิมที่สูญหายหรือชำรุด กรณีนี้จะให้สิทธิ์เฉพาะผู้มี อำนาจเท่านั้นที่สามารถสั่งพิมพ์ได้ จะแสดงดังรูปภาพที่ 4.29

| Text Search      | [œ] Search | P0 # 🔹     |                      |                  | Close  |
|------------------|------------|------------|----------------------|------------------|--------|
| Date             | P/0 No.    | P/R No.    | Delivery Date Credit | Remark           | Status |
| 28/05/2021 🛛 🗶 📘 | 21/05-0001 | 21/05-0002 | 31/05/2021           | Generate from PR |        |
| 28/05/2021       | 21/05-0002 | 21/05-0002 | 31/05/2021           | Generate from PR |        |
| 28/05/2021       | 21/05-0003 | 21/05-0002 | 31/05/2021           | Generate from PR |        |

รูปที่ 4.29 Reprint Purchase Order

# 5.5.4 การ Reprint Purchase Order คลิก มีขั้นตอนดังต่อไปนี้

- ใส่เลขที่ใบสั่งซื้อที่ต้องการ Reprint จากนั้นคลิก **ระบบจะแสดงเฉพาะ** รายการที่ต้องการ หรือ
- 2. คลิก 🕞 Search เพื่อแสดงรายการทั้งหมด
- กลิก 📚 เพื่อพิมพ์ต้นฉบับใบสั่งซื้อ
- 4. คลิก 📃 เพื่อพิมพ์สำเนาใบสั่งซื้อ

# 5.5.4.1 การค้นหา Reprint Purchase Order สามารถค้นหาดั้งนี้ คลิก 🗔 เพื่อเลือกวิธีค้นหา

- PO # การค้นหาดเวยเลขที่ใบสั่งซื้อ ใส่เลขที่ใบสั่งซื้อในช่อง Tax Search จากนั้นคลิก reisearch
   PO Date การค้นหาด้วยวันที่ เลือกวันที่โดยคลิก reisearch
   Vendor การค้นหาด้วยรหัสร้านค้า ใส่รหัสร้านค้าในช่อง Tax Search จากนั้นคลิก reisearch
   PR # การค้นหาด้วยเลขที่ใบขอซื้อ ใส่เลขที่ใบขอซื้อในช่อง Tax Search จากนั้นคลิก reisearch
  - 5. Delivery Date การค้นหาด้วยวันที่ต้องการสินค้า เลือกวันที่โดยคลิก 📑 จากนั้นคลิก 🚌 Search
- 5.5.4.2 Outstanding Purchase Order การค้นหา และ ดูข้อมูลในใบสั่งซื้อ

จะเป็นเมนูที่ใช้ในการ ค้นหาใบสั่งซื้อคงค้างที่ยังไม่ได้รับสินค้า จะปรากฎคังรูปภาพที่ 4.30

|                                                  | 0                                                   | Search 🤄 Vendor N                              | ame 🦳 Vendor                    | rID C P/0 # C   | Del Date  | e 🦳 To Stor          | e 🗆 Partia | al search | All       | •        | Pending _     | ]      |
|--------------------------------------------------|-----------------------------------------------------|------------------------------------------------|---------------------------------|-----------------|-----------|----------------------|------------|-----------|-----------|----------|---------------|--------|
| P/0 #                                            | P/R #                                               | Vendor                                         |                                 | Store           |           |                      | Del. Date  |           | TL Amt.   | PD Date  | User          | Status |
| 19/07-0003                                       | 19/07-0003                                          | Balance Forward                                |                                 | 10 M/           | AIN STORE |                      | 30/12/189  | 8         | 900.00    | 24/07/20 | 19 COMANCHE   | Pendin |
| 19/09-0002                                       | 19/07-0004                                          | Balance Forward                                |                                 | 10 M/           | AIN STORE |                      | 31/07/201  | 9         | 2,052.26  | 10/09/20 | 19 PREEYANUCH | Pendin |
| 19/07-0002                                       | 19/07-0002                                          | test COE                                       |                                 | 63 ST           | AFF CAN   | EEN                  | 30/12/189  | 9         | 28,500.00 | 23/07/20 | 19 TRAIN      | Pendir |
| 21/05-0001                                       | 21/05-0002                                          | นาง ธนัญญากรณ์ ศรีสุขจร                        |                                 | 10 M/           | AIN STORE |                      | 31/05/202  | 1         | 0.00      | 28/05/20 | 21 PREEYANUCH | Pendin |
| 19/09-0001                                       |                                                     | นาง ธนัญญาภรณ์ ฟริสุขจร                        |                                 | 10 M/           | AIN STORE |                      |            |           | 50,000.00 | 05/09/20 | 19 COMANCHE   | Pendin |
| 19/08-0001                                       | 19/08-0001                                          | บริษัท จี.พี.ไซเบลร์พรินท์ จ                   | กกัด                            | 10 MA           | AIN STORE |                      | 24/08/201  | 19        | 750.00    | 21/08/20 | 19 COMANCHE   | Pendin |
| and the last last last last                      | เนียร์ชางกระ                                        | ป้อง                                           | -11.00                          | 45.00<br>170.00 | 0.00      | 0.00                 | 0.00       | 0.00      | )         | 0.00     | 0.00          |        |
| 203009                                           |                                                     |                                                | -11.00                          | 170.00          | 0.00      | 0.00                 | 0.00       | 0.00      |           | 0.00     | 0.00          |        |
| 203009<br>100009                                 | sawaussa                                            | ณ 4.5 ซิตร<br>ววกกชัน                          | 11.00                           | 20.00           | 0.00      | 0.00                 | 0.00       | 0.00      |           |          | 0.00          |        |
| 203009<br>100009<br>100012                       | ซอสทอยนาง<br>ซอสพริกตรีร                            | รม 4.5 ซิตร<br>าชา 2300 กรัพ                   | -11.00                          | 20.00           | 0.00      | 0.00                 | 0.00       | 0.00      | 1         | 0.00     | 0.00          |        |
| 203009<br>100009<br>100012                       | ซอสทอยนาง<br>ซอสพริกตรีร                            | รม 4.5 ลิตร<br>าชา 2300 กรัม                   | -11.00                          | 20.00           | 0.00      | 0.00                 | 0.00       | 0.00      | 1]        | 0.00     | 0.00          |        |
| 203009<br>100009<br>100012<br>Date               | Bec. No.                                            | รม 4.5 ธิตร<br>าชา 2300 กรีม<br>Qty            | -11.00<br>PACK                  | 20.00           | 0.00      | 0.00                 | 0.00       | 0.00      | 1         | 0.00     | 0.00          |        |
| 203009<br>100009<br>100012<br>Date<br>24/07/2019 | ชอสทอมหารร<br>ชอสพริกตรีร<br>Rec. No.<br>19/07-00   | รม 4.5 % ตร<br>าชา 2300 กรัม<br>Qty<br>02 1.00 | -11.00<br>PACK<br>Amount        | 20.00           | 0.00      | 0.00                 | 0.00       | 0.00      | 1         | 0.00     | 0.00          |        |
| 203009<br>100009<br>100012<br>Date<br>24/07/2019 | ชองพอยามารร<br>ชองหรักงารีร<br>Rec. No.<br>19/07-00 | รม 4.5 8ตร<br>าชา 2300 กรีม<br>Qty<br>02 1.00  | -11.00<br>PACK<br>Amount<br>500 | 20.00           | 0.00      | 0.00<br>ndor Profile | 0.00       | 0.00      | A]        | 0.00     | 0.00          |        |
| 203009<br>100009<br>100012<br>Date<br>24/07/2019 | รอสพสตามาลา<br>รอสพริกศรีร<br>Rec. No.<br>19/07-00  | รม 4.5 5ตร<br>ารา 2300 กรัษ<br>Qty<br>02 1.00  | -11.00<br>PACK<br>Amount        | 20.00           | 0.00      | 0.00<br>ndar Profile | 0.00       | 0.00      | A]        | 0.00     | 0.00          |        |
| 203009<br>100009<br>100012<br>Date<br>24/07/2019 | ชมสพรมาง<br>ชมสพริกตรีร<br>Rec. No.<br>19/07/00     | รม 4,5 รีตร<br>าชา 2300 กรีม<br>Qty<br>02 1.00 | -11.00<br>PACK<br>Amount<br>500 | 20.00           | 0.00      | 0.00<br>ndor Profile | 0.00       | 0.00      | J.        | 0.00     | 0.00          |        |

รูปที่ 4.30 Outstanding Purchase Order

## 5.5.4.3 การค้นหา Outstanding Purchase Order สามารถค้นหาได้ดังนี้

1. Vendor Name

การก้นหาด้วยชื่อร้านก้า ใส่ชื่อร้านก้า ในช่อง Tax Search จากนั้นกลิก 😰 Search

- 2. Vendor ID การค้นหาด้วยรหัสร้านค้า ใส่รหัสค้า ในช่อง Tax Search จากนั้นคลิก
  - 1113112011113031161312011 66131161111 67000
- 3. P/O #

การค้นหาด้วยเลขที่ใบสั่งซื้อ ใส่เลขที่ใบสั่งซื้อในช่อง Tax Search จากนั้น คลิก 🕞 Search

- 5. To Store

การค้นหาด้วยรหัสคลังสินค้า ใส่รหัสร้านค้าในช่อง Tax Search จากนั้นคลิก 🕞 search

6. Cancel Purchase Order

จะเป็นเมนูที่ใช้ในการยกเลิกใบสั่งซื้อกงค้างที่ไม่ต้องการสินค้าแล้ว

| P/0 #                                         | P/R #                                                                                               | Vendor        | 2 4                                      |                                             |                                       | Store                            |                                       | Del. Date                           | e                                        | TL Amt.                                | Mark | PO Date    | - 2 |
|-----------------------------------------------|----------------------------------------------------------------------------------------------------|---------------|------------------------------------------|---------------------------------------------|---------------------------------------|----------------------------------|---------------------------------------|-------------------------------------|------------------------------------------|----------------------------------------|------|------------|-----|
| 19/07-0003                                    | 19/07-0003                                                                                          | Balance Fo    | onward                                   | 20                                          | 1                                     | 10 MAIN STO                      | IRE                                   | 30/12/18                            | 899                                      | 900.00                                 |      | 24/07/2019 |     |
| 19/09-0002                                    | 19/07-0004                                                                                          | Balance Fo    | orward                                   | 100                                         | 10                                    | 10 MAIN STO                      | JRE                                   | 31/07/20                            | 019                                      | 2,052.26                               | -    | 10/09/2019 | 1   |
| 19/07-0002                                    | 19/07-0002                                                                                          | test COE      |                                          |                                             |                                       | 63 STAFF CA                      | NTEEN                                 | 30/12/18                            | 899                                      | 28,500.00                              |      | 23/07/2019 | 3   |
| 21/05-0001                                    | 21/05-0002                                                                                          | หาง ธนัญญ     | ากรณ์ ศรีสุขจ                            | s / m                                       |                                       | 10 MAIN STO                      | DRE                                   | 31/05/20                            | 021                                      | 0.00                                   |      | 28/05/2021 | 1   |
| 19/09-0001                                    |                                                                                                    | หาง ธพัญญ     | กกรณ์ ครัฐขอ                             | s / / /                                     | V                                     | 10 MAIN STO                      | DRE                                   |                                     |                                          | 50,000.00                              |      | 05/09/2019 | 3   |
| 19/08-0001                                    | 19/08-0001                                                                                          | บริษัท จี.พี. | ไขเบอร์พรินท์                            | จำกัด                                       |                                       | 10 MAIN STO                      | JRE                                   | 24/08/2                             | 019                                      | 750.00                                 |      | 21/08/2019 | ĩ   |
| Code<br>111006                                | ltem<br>น้ำมีนพืชตรางรุ่น                                                                           |               | Qty<br>0.00                              | Price<br>500.00                             | Dis %                                 | Dis Amt.<br>0.00                 | VAT %                                 | VAT 0.00                            | TI. Amt.                                 | Adjust                                 | _    |            |     |
| Code<br>111006<br>203009<br>100009            | ltem<br>น้ำมันพืชตราอรุ่น<br>เมือร์ส้างกระป้อง<br>ออสขอยหารรม 4.5 ลิตร                              |               | Qty<br>0.00<br>0.00<br>-11.00            | Price<br>500.00<br>45.00<br>170.00          | Dis %<br>0.00<br>0.00<br>0.00         | Dis Amt.<br>0.00<br>0.00<br>0.00 | VAT %                                 | VAT<br>0.00<br>0.00<br>0.00         | TI. Amt.<br>0.00<br>0.00<br>0.00         | Adjust<br>0.00<br>0.00<br>0.00         |      |            |     |
| Code<br>111006<br>203009<br>100009<br>1000012 | ltem<br>น้ำมันพืชตราอรุ่น<br>เขียร์ข้างกระปอง<br>ของทอยหางรม 4.5 ธิตร<br>ของพริกศรีราชา 2300 กรั    | H             | 0ty<br>0.00<br>-11.00<br>-11.00          | Price<br>500.00<br>45.00<br>170.00<br>20.00 | Dis %<br>0.00<br>0.00<br>0.00<br>0.00 | Dis Amt.<br>0.00<br>0.00<br>0.00 | VAT %<br>0.00<br>0.00<br>0.00<br>0.00 | VAT<br>0.00<br>0.00<br>0.00<br>0.00 | TI. Amt.<br>0.00<br>0.00<br>0.00<br>0.00 | Adjust<br>0.00<br>0.00<br>0.00<br>0.00 |      |            |     |
| Code<br>111006<br>203009<br>100009<br>100012  | ltem<br>น้ำมันพืชตรางรุ่น<br>เมื่อรัชางกระป้อง<br>ของพระหว่างระ 4.5 ธิตร<br>ของพริกศรีราชา 2300 กรั |               | 0.00<br>0.00<br>-11.00<br>-11.00<br>PACH | Price<br>500.00<br>45.00<br>170.00<br>20.00 | Dis %<br>0.00<br>0.00<br>0.00         | Dis Amt.<br>0.00<br>0.00<br>0.00 | VAT %<br>0.00<br>0.00<br>0.00         | VAT 0.00<br>0.00<br>0.00<br>0.00    | TL Amt.<br>0.00<br>0.00<br>0.00<br>0.00  | Adjust<br>0.00<br>0.00<br>0.00<br>0.00 |      |            |     |

รูปที่ 4.31 Cancel Purchase Order

- 6.1 การ Cancel Purchase Order สามารถยกเลิกได้ 2 วิชี ดังนี้
  - 1. คลิกขวาที่รายการ หากเลือก 📝 Mark/Cancel Marked Purchase Order จะเป็นการยกเลิก

ใบสั่งซื้อพร้อมกันหลายใบ หรือสามารถกด + ที่คีย์บอร์คได้เช่นกัน ระบบจะ Mark เครื่องหมาย 🗹 สีแดงคลิก 🗽 Cancel พร้อมกับใส่เหตุผลที่ยกเลิก ดังรูปภาพที่ 4.32

| Cancel Purcha | se Order , Confirm | × |
|---------------|--------------------|---|
| Reason        | Change Vendor      |   |
|               | Confirm            |   |
|               | รูปที่ Cancel PO   |   |

2. กลิก Confirm หากต้องการยืนยัน และกลิก Cancel หากต้องการยกเลิก กลิกขวาที่รายการ หากเลือก 🥜 Cancel Current Purchase Order 🗋 จะเป็นการยกเลิกใบสั่งซื้อทีละใบ หรือ

| in monori     | at contraction |                                    | 0 1 01 1 1 |             |
|---------------|----------------|------------------------------------|------------|-------------|
| สามารถกดเ     | กรื่องหมาย +   | ที่คีย์บอร์คได้เช่นกัน ระบบจะ Mark | <b>√</b>   | เครื่องหมาย |
| สีแดงคลิก     | 🚀 Cancel       | พร้อมใส่เหตุผล ดังรูปภาพที่ 4.33   |            |             |
|               |                |                                    |            |             |
|               |                |                                    |            |             |
| Cancel Purcha | se Order , Cor | firm                               |            | ×           |
| Reason        | Change Ve      | endor                              |            |             |
|               | 🖌 Confi        |                                    |            |             |
|               | V Com          |                                    |            |             |

รูปที่ 4.33 Cancel PO

คลิก Confirm หากต้องการยืนยัน และคลิก Cancel หากต้องการยกเลิก

# บทที่ 5 สรุปผลและข้อเสนอแนะ

## 5.1 สรุปผลโครงงานหรืองานวิจัย

5.1.1 สรุปผลโครงงาน

จากการที่ผู้จัดทำได้ปฏิบัติงานในบริษัท ภักดี ฮอสพิทาลิตี้ จำกัด ในตำแหน่ง พนักงานเจ้าหนี้และจัดซื้อ และได้จัดทำโครงงานเรื่อง "ขั้นตอนการจัดทำใบสั่งซื้อด้วยโปรแกรม สำเร็จรูปโคแมนชี่" นั้นได้สรุปตรงตามวัตถุประสงค์ที่ตั้งไว้ ดังนี้

- มีความรู้ความเข้าใจในขั้นตอนการสั่งซื้อ
- มีทักษะการใช้โปรแกรมสำเร็จรูปโคแมนชี่เพิ่มขึ้น
- มีแนวทางปฏิบัติงานสำหรับนักสึกษาสหกิจรุ่นต่อไปหรือบุคคลที่สนใจ

## 5.2 สรุปผลการปฏิบัติงานสหกิจศึกษา

5.2.1 ข้อดีของการปฏิบัติงานสหกิจศึกษา

- นำความรู้จากการศึกษามาประยุกต์ใช้ในการปฏิบัติงานจริง
- เพิ่มทักษะในการทำงาน

5.2.2 ปั๊ญหาที่พบในการปฏิบัติงาน

เกิดข้อผิดพลาดในการปฏิบัติงาน ทำให้การปฏิบัติงานล่าช้าในช่วงแรกๆของการ

ปฏิบัติงาน

5.2.3 ข้อเสนอแนะ

 นักศึกษาสหกิจรุ่นต่อไปควรศึกษาข้อมูล เกี่ยวกับงานที่ต้องปฏิบัติเพิ่มเติมก่อนออกไป ปฏิบัติงาน

เมื่อพนักงานที่ปรึกษาอธิบายขั้นตอนต่างๆในการทำงานควรจดบันทึกและทำความ
 เข้าใจจะสามารถทำงานได้อย่างถูกต้อง

 บริษัทควรหาร้านค้าที่เสนอราคามากขึ้น จะได้เป็นตัวเลือกในกรณีที่สินค้าขาดตลาด และอางได้ร้านค้าที่มีราคาถูกกว่าเดิมด้วย

#### บรรณานุกรม

- การใช้โปรแกรมสำเร็จรูปโคแมนซี่ ระบบ Inventory Control System Version 1.0.0. (2564). เข้าถึงได้จาก http://www.comancheinternational.com.
- กิตติชัย ถาวรธรรมฤทธิ์. (2559). *โปรแกรมสำเร็จรูปเพื่องานทางการบัญชี*. กรุงเทพฯ: สำนักพิมพ์ เค.ไอ.ที.เพรส.
- ความรู้ทั่วไปเกี่ยวกับงานจัคซื้อ. (2564). เข้าถึงได้จาก https://sites.google.com/site/kruguyusp/firstbuy.
- บริษัท ภักดี ฮอสพิทาลิตี้ จำกัด. (2564). *ข้อมูลบริษัท*. เข้าถึงได้จาก https://www.tripleyhotel.com/ about- us.html.
- บริษัท ที่ที่ดับบลิว จำกัด (มหาชน). 2564. *ขึ้นทะเบียนผู้ขาย*. เข้าถึงได้จาก https://www.ttwplc.com /th/business-opportunity/vendor-registration.

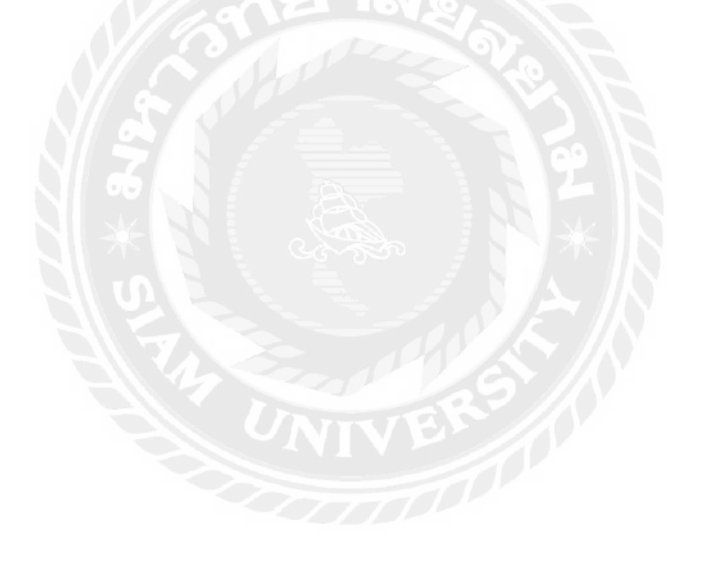

# ภาคผนวก

# รูปภาพขณะปฏิบัติงาน

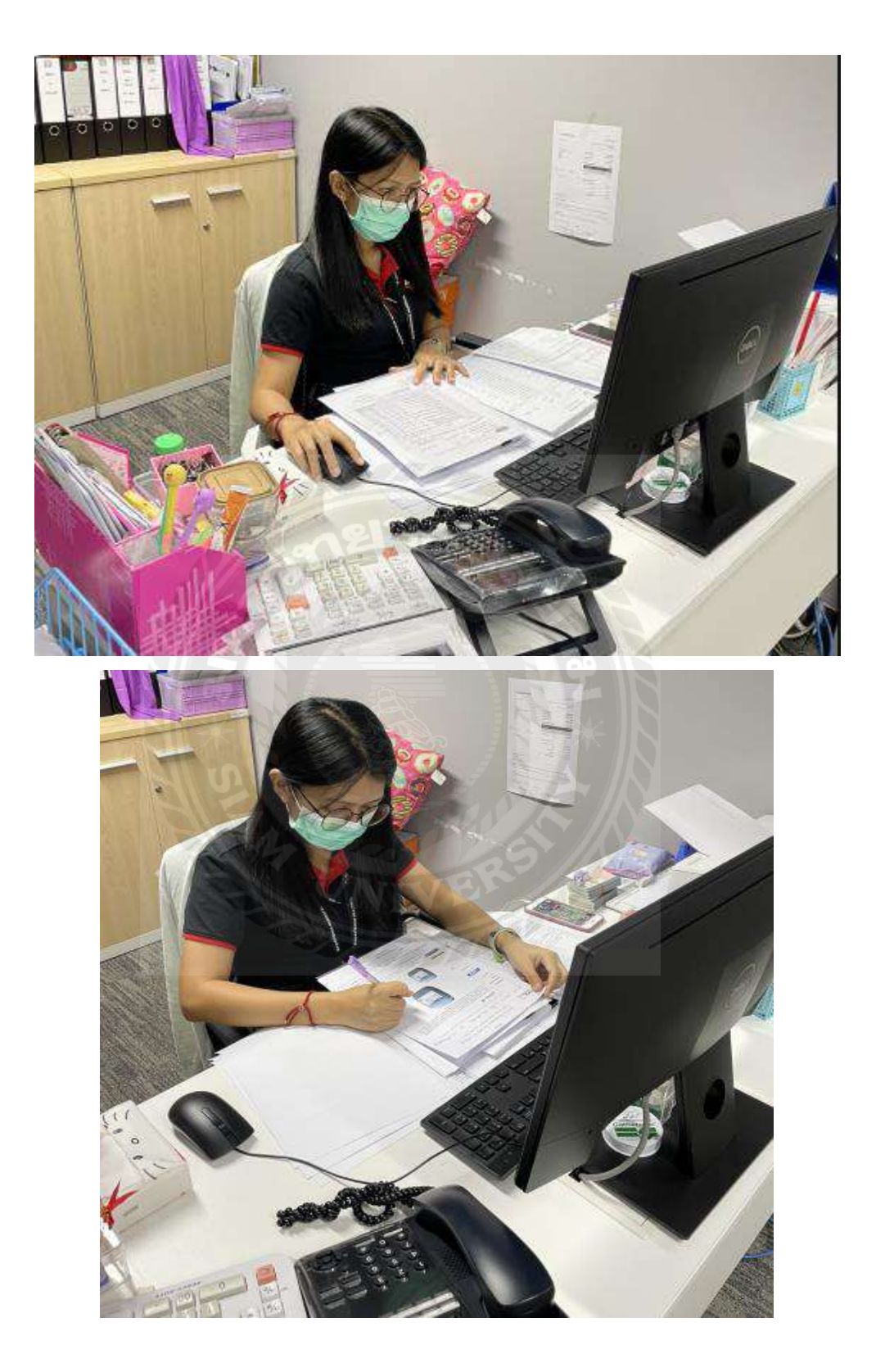

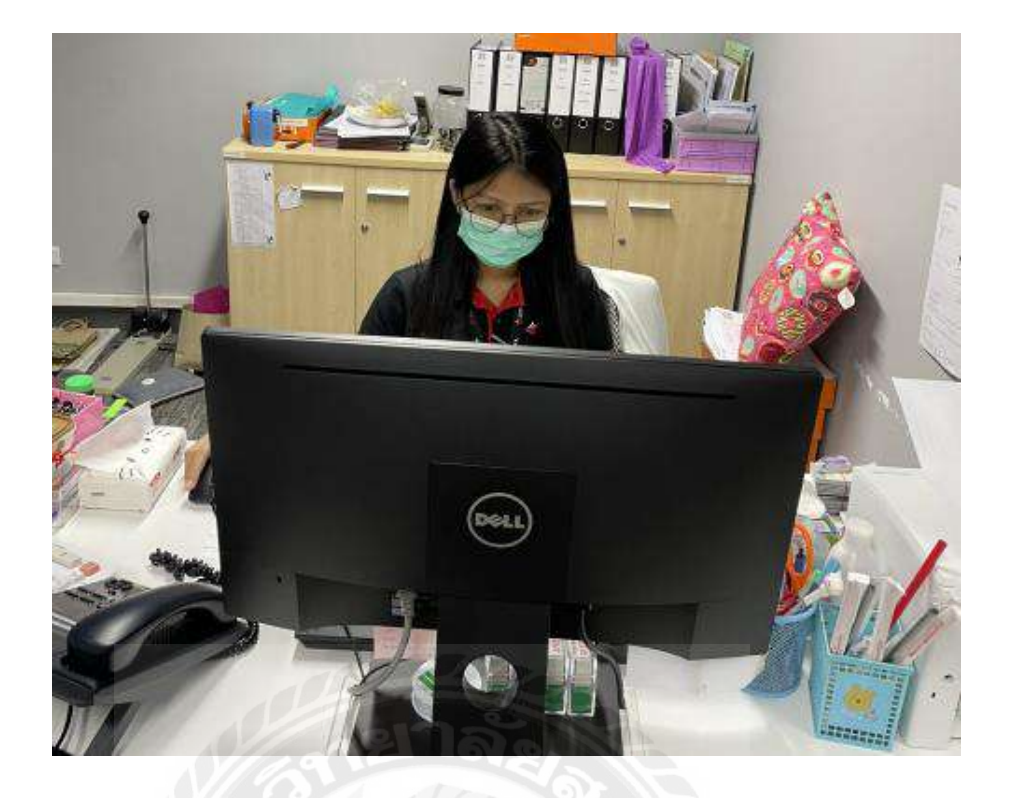

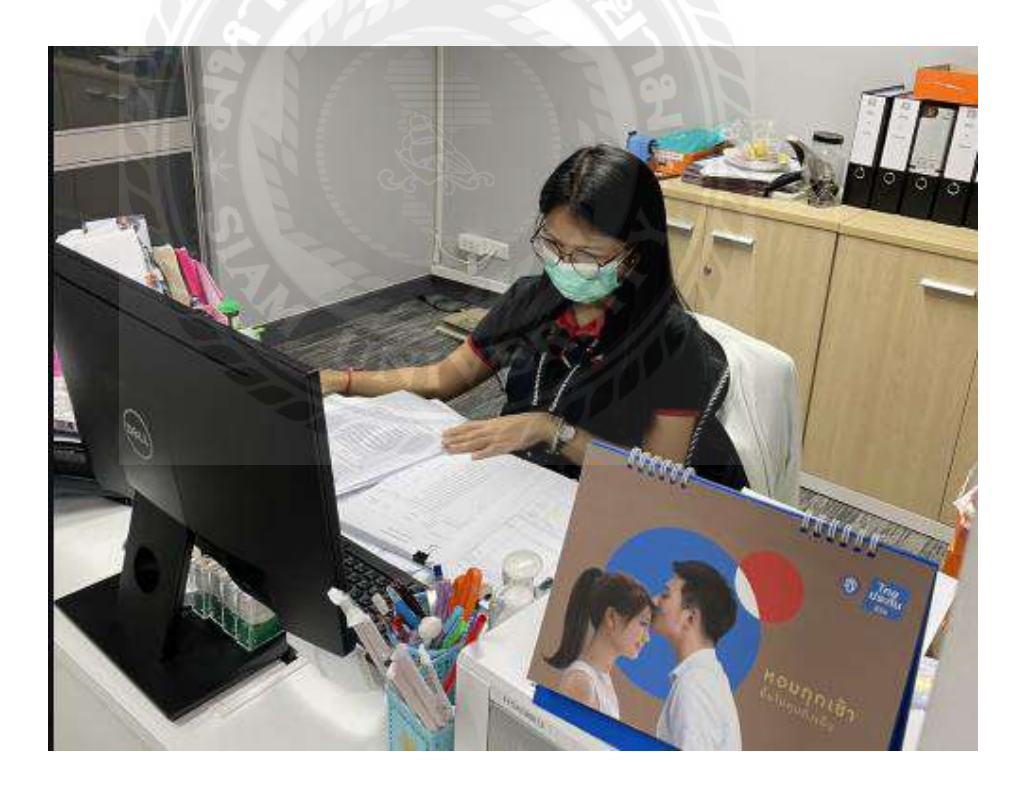

# ประวัติผู้จัดทำ

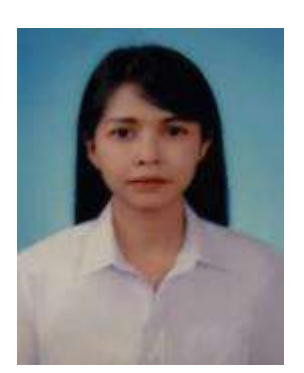

ชื่อ - สกุล : นางสาวปรีญานุช มหาลี รหัสนักศึกษา : 6114300023 คณะ : บริหารธุรกิจ สาขาวิชา : การบัญชี ที่อยู่ : 38/253 ม.4 ต.คลองสอง อ.คลองหลวง จ.ปทุมธานี 12120